# **Opplæring i MinGat 6.0**

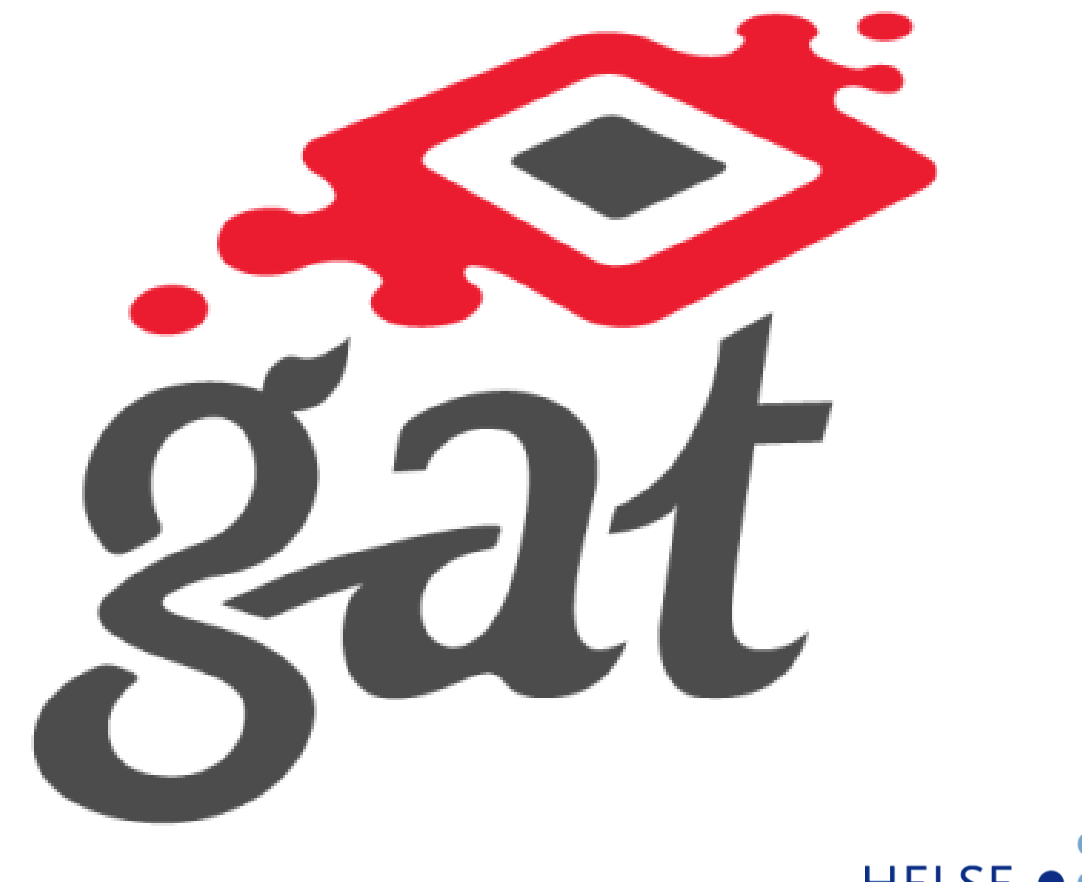

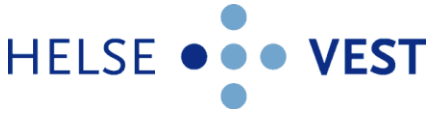

# Nytt i MinGat 6.0

- Forespørsel på annen avdeling uten å bytte nivå
- Retur av mangelfulle forespørsler
- Virtuelle brukerprofiler automatisk tilgang i MinGat til nye avdelinger du blir ansatt på
- Utskriftvennlige sider

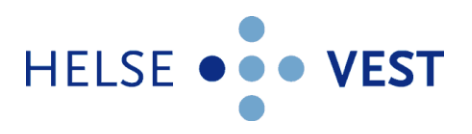

# Pålogging

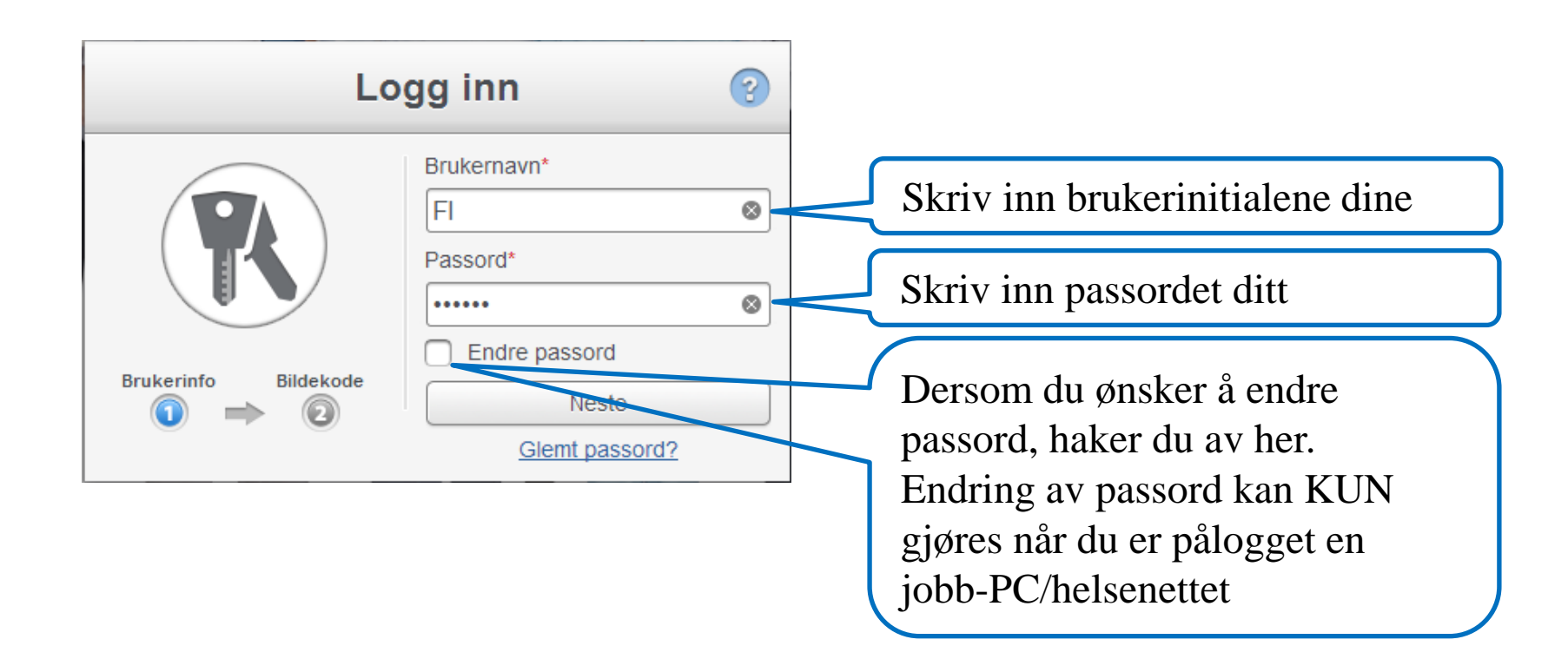

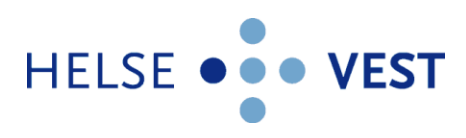

## Nytt passord

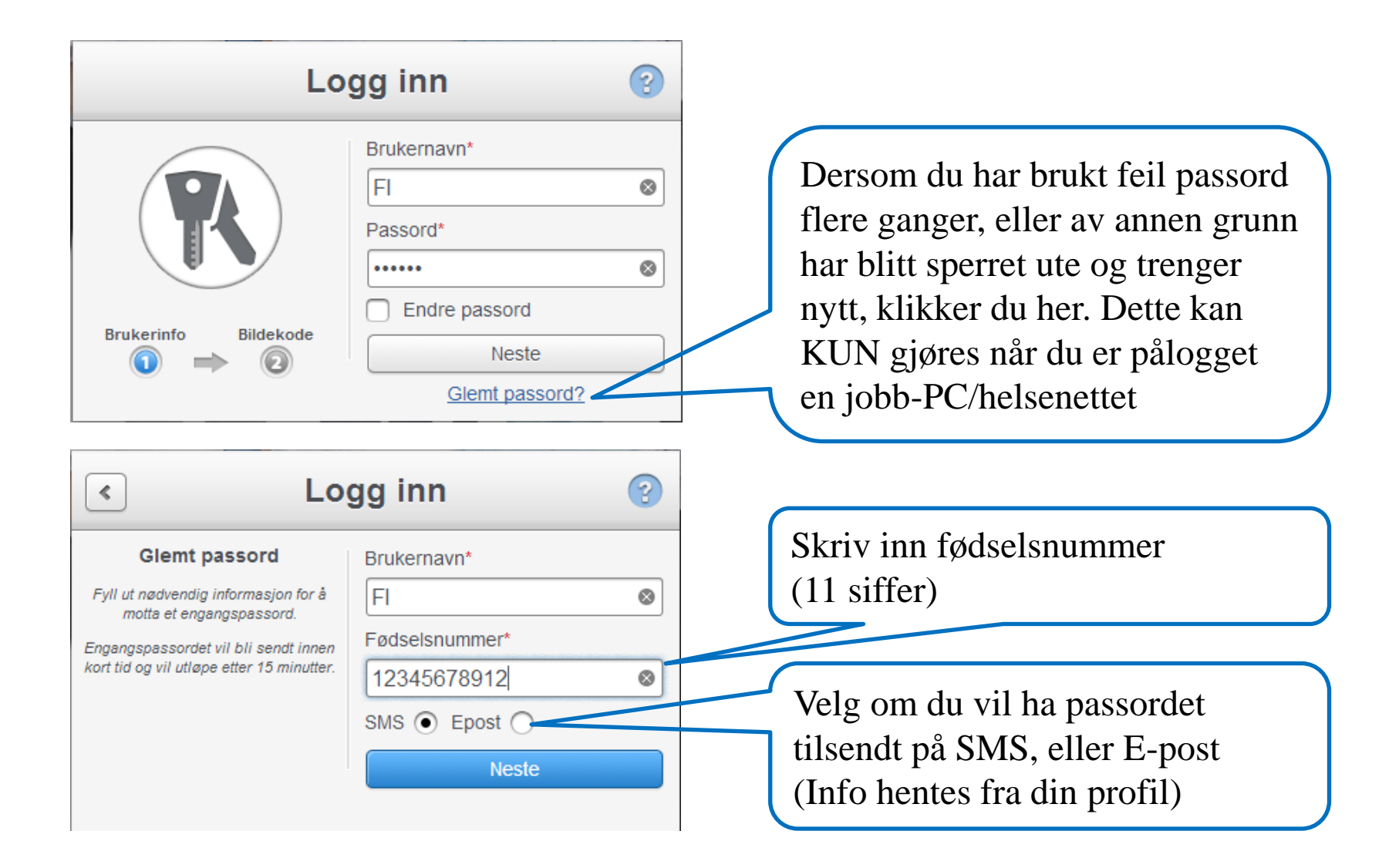

# Oppbygning

Bildet i MinGat består av tre deler. Horisontal menylinje i toppen, vertikal menylinje i venstremargen, og arbeids- og informasjonsflate på resten av bildet (her startsiden)

| Æ      | Meny ~ | MinGatv6 0 123929<br>(Getwiest) |                                                                                                    |                                                                         |                                                                                           | 💡 130302 - Sei                                                                          | isjon for ressursslyring 💄 Gunhild Horvli (Test) (GUHV) 🔞 |  |  |  |  |  |
|--------|--------|---------------------------------|----------------------------------------------------------------------------------------------------|-------------------------------------------------------------------------|-------------------------------------------------------------------------------------------|-----------------------------------------------------------------------------------------|-----------------------------------------------------------|--|--|--|--|--|
| ۲      |        |                                 |                                                                                                    | Startsiden                                                              |                                                                                           |                                                                                         |                                                           |  |  |  |  |  |
|        |        |                                 | I dag og                                                                                                    | g i morgen                                                              | Päminnelser                                                                               | Uleste foresparsier                                                                     |                                                           |  |  |  |  |  |
| Ê      |        |                                 | 2<br>Olis UH                                                                                                    | Tid Avdeling<br>07:30-15:00 130302 - 130302                             | Du har ingen påminnelserf                                                                 | Du har ingen uleste forespørslert                                                       |                                                           |  |  |  |  |  |
| ≣<br>œ |        |                                 |                                                                                                    |                                                                         |                                                                                           |                                                                                         |                                                           |  |  |  |  |  |
|        |        |                                 | 3<br>TOR DN                                                                                                    | Tid Avdeling<br>07:30-15:00 130302 - 130302                             |                                                                                           |                                                                                         |                                                           |  |  |  |  |  |
| •      |        |                                 | **                                                                                                    | IL KALDIDER                                                             | A GÁ TEL RÁMINIEL SER                                                                     | → GA TIL FORESPERSLER                                                                   |                                                           |  |  |  |  |  |
|        |        |                                 | Fleksitid                                                                                                    | Pà jobb i dag                                                           | Ledige vakter                                                                             | Telefonliste                                                                            |                                                           |  |  |  |  |  |
|        |        |                                 | FREATURE     FORMULA     STEATHER OF ADD (ALL)     STEATHER OF ADD (ALL)     SEALDO: - NOT SCHI     Imm     Ut     State stemptinger     Ut     OLAT 2223     Im     Societ stemptinger     Ut     OLAT 2223     Im     Societ stemptinger     Ut     OLAT 2223     Im     Societ stemptinger     Ut     OLAT 2223     Im     OLAT 2223     Im     Im     OLAT 2223     Im     Im | Par (JOUT 1003)           Non         Valid           Felser (bist), EL | LEGUIGO VARIEN EL SU ALCEN<br>LEDOCI VARIEN EL SU ALCEN<br>19995 - Felles Informazion<br> | Response         Teleform           Barnin         Teleform           Bekkel (best), Kj |                                                           |  |  |  |  |  |

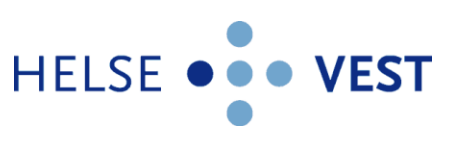

### Horisontal meny

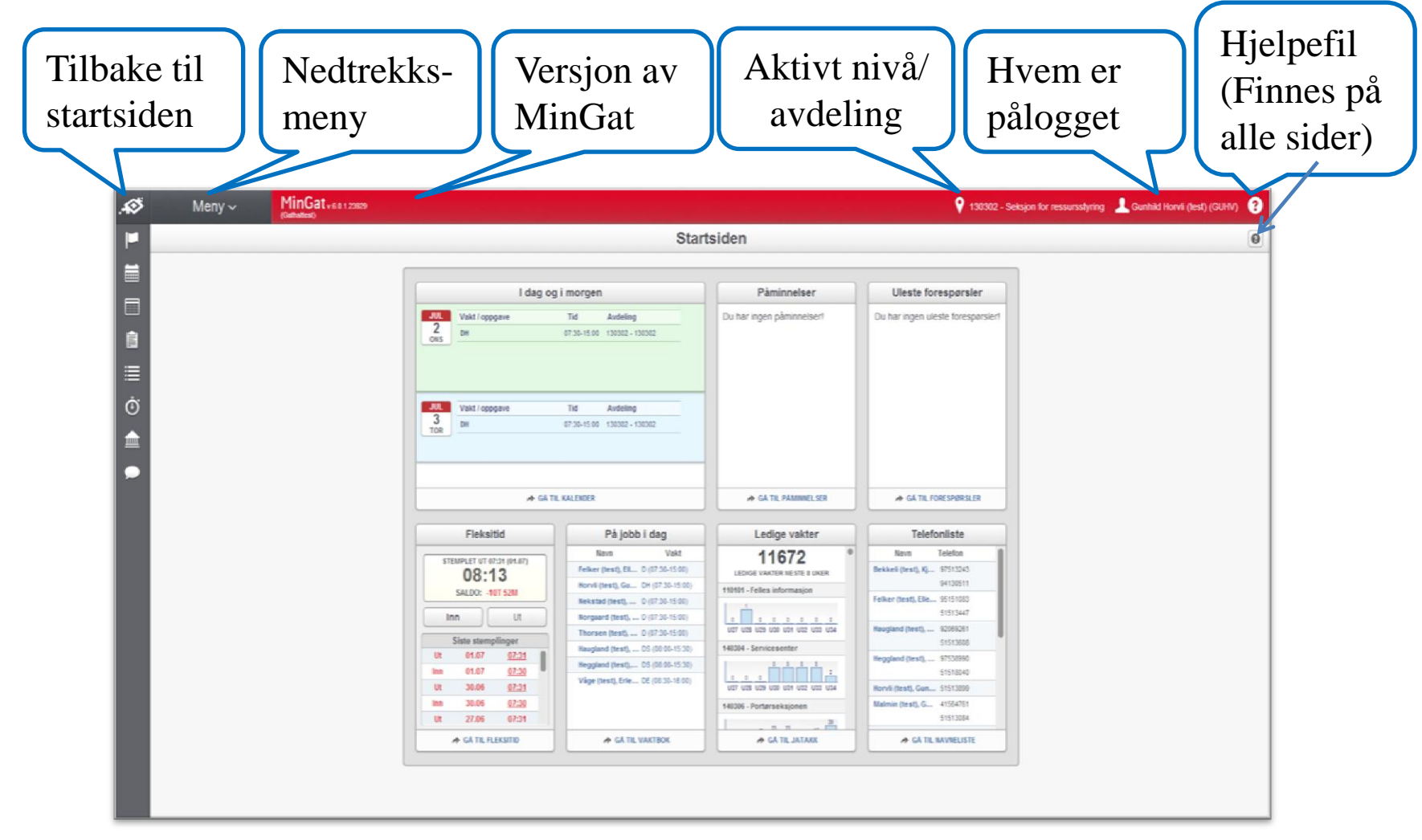

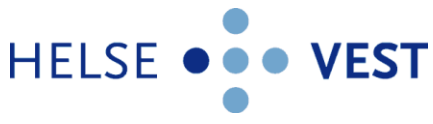

# Vertikal meny

|                  | 100 pg 10 pg 1<br>market V A Anne<br>Market V Anne<br>Market V Anne<br>Market V Anne<br>Anne V Anne<br>Anne V Anne<br>Anne V Anne<br>Anne V Anne<br>Anne V Anne<br>Anne<br>A | Festivaliae         | Cherk Longerster                   |
|------------------|----------------------------------------------------------------------------------------------------|---------------------|------------------------------------|
|                  |                                                                                                    | la ur age glerente  | Technik kapan perak kenganaken     |
|                  | a the second                                                                                                    |                     |                                    |
|                  | at the second                                                                                                    |                     |                                    |
| n<br>Trian<br>Di |                                                                                                    | A 14 10, 100000, 00 | a contraction of the second second |
| 0                | Neutral Palasticing                                                                                                    | Ladge uniter        | Teleforete                         |
|                  | No         No           28.13         1           1         1           1         1           1         1           1         1           1         1           1         1           1         1           1         1           1         1           1         1           1         1           1         1           1         1           1         1           1         1           1         1           1         1           1         1           1         1           1         1           1         1           1         1           1         1           1         1           1         1           1         1           1         1           1         1           1         1           1         1           1         1           1         1           1         1           1         1 </td <td>11672<br/></td> <td>No Show</td>                                                                                                    | 11672<br>           | No Show                            |

Ħ

Ò

iuui

Menylinjen til venstre viser de mest brukte funksjonene i menyen, og kan variere i forhold til tilgangene på din avdeling

- Tar deg tilbake til startsiden
- Viser din egen kalender (vakter, oppgaver, stemplinger m.m.)
- Viser vaktbok for valgt avdeling (tidligere «Dagsliste for i dag»)
- Viser oppgaveoversikt for valgt avdeling
- Viser ukebasert oppgaveoversikt for valgt avdeling
- Fleksitid. Her kan du få oversikt, stemple og opprette forespørsler
- Viser dine bankstatuser (ferie, avdelingsbytter, fleksitid m.m.)
- Viser forespørsler, og lar deg opprette nye forespørsler HELSE •••• VEST

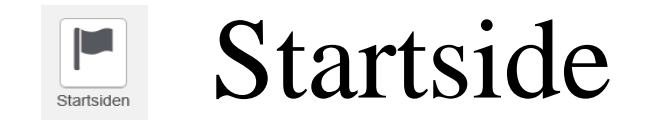

Startsiden i MinGat viser «miniversjoner» av de mest vanlige funksjonene på valgt avdeling. Denne siden kan variere fra avdeling til avdeling. Det er en link, «Gå til…», i hver miniversjon for lett adkomst til aktuell funksjon

|                                                       | Star                                                                                                    | tsiden                                                                   |                                                                                                    |  |
|-------------------------------------------------------|----------------------------------------------------------------------------------------------------|--------------------------------------------------------------------------|----------------------------------------------------------------------------------------------------|--|
| l dag og                                              | i morgen                                                                                                    | Påminnelser                                                              | Uleste forespørsler                                                                                                    |  |
| JUL<br>4<br>FRE DH                                    | Tid         Avdeling           07:30-15:00         130302 - 130302                                                        | Viser ulike viktige meldinger<br>Her viser meldinger som er lagt ut av s | Du har ingen uleste forespørsle                                                                                                    |  |
| JUL<br>5<br>LØR                                       | ppgaver i morgen!                                                                                                    |                                                                          |                                                                                                    |  |
| ⊘ GA TIL                                              | KALENDER                                                                                                    | GA TIL PAMINNELSER                                                       | GA TIL FORESPIONSLER                                                                                                    |  |
| Fleksitid                                             | å jobb i dag                                                                                                    | Ledige vakter                                                            | Telefonliste                                                                                                    |  |
| STEMPLET UT 07:31 (03.07)<br>15:59<br>SALDO: -25T 52M | Navn         Vakt           A-Test (test), B         D (07:30-15:00)           Felker (test), Ell         D (07:30-15:00) | 11239<br>LEDIGE VAKTER NESTE 8 UKER<br>110101 - Felles informasjon       | Navn         Telefon           Bekkeli (test), Kj         97513243           94130511         94130511           Felker (test), File         95151033 |  |
| Inn Ut Siste stemplinger                              | Nekstad (test), D (07:30-15:00)<br>Norgaard (test), D (07:30-15:00)<br>Heapland (test), D (07:30-15:00)                   | 0 0 0 0 0 0 0<br>U27 U28 U29 U30 U31 U32 U33 U34                         | 51513447<br>Haugland (test), 92069261<br>51513608                                                                                                    |  |
| Ut 03.07 07:31<br>Inn 03.07 07:30<br>Ut 02.07 07:31   | Våge (test), Erle, DE (08:30-16:00)                                                                                       | 1<br>0 0 0 0 0 0<br>U27 U28 U29 U30 U31 U32 U33 U34                      | Heggland (test), 97538990<br>51518040<br>Horvli (test), Gun 51513899                                                                                  |  |
| Inn 02.07 <u>07:30</u>                                |                                                                                                    | 140304 - Servicesenter                                                   | Malmin (test), G 41584761<br>51513084                                                                                                    |  |
| 0. 0.01 01.01                                         |                                                                                                    |                                                                          |                                                                                                    |  |

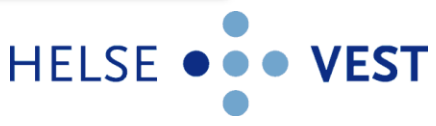

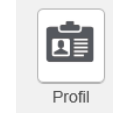

Min Profil

| Gunhild Horv<br>Min Pro<br>Logg u                  | rli ( <mark>test)</mark><br>ofil<br>t | (GUHV)                                                                                                    | ?                                                                     |                                     | Klikk                                    | c på navr<br>se             | et ditt<br>/endre | for å le<br>profile                      | ogge u<br>en din                                                                                                    | t, eller                                                                                                    | for å                                  |
|----------------------------------------------------|---------------------------------------|----------------------------------------------------------------------------------------------------|-----------------------------------------------------------------------|-------------------------------------|------------------------------------------|-----------------------------|-------------------|------------------------------------------|----------------------------------------------------------------------------------------------------|----------------------------------------------------------------------------------------------------|----------------------------------------|
|                                                    |                                       |                                                                                                    |                                                                       |                                     | Min                                      | profil                      |                   |                                          |                                                                                                    |                                                                                                    |                                        |
|                                                    | Ansa                                  | attinfo                                                                                                    | ontaktinfo                                                            | Påre                                | rende                                    |                             |                   |                                          |                                                                                                    |                                                                                                    |                                        |
| BRUKERNAVN<br>GUHV<br>Endre profil                 | Akti<br>S                             | sonalia<br>Etternav<br>Fornav<br>Mellomnav<br>Kjøn<br>ve stillingsfo<br>Avdelin<br>eksjon for ressu<br>GA TIL MINE ST | n Horvli (tr<br>n Gunhild<br>n Kvinne<br>orhold<br>g J<br>ILLINGSFORH | est)<br><u>St.%</u><br>100,0<br>OLD | St.kategori<br>0% Fagkonsulent<br>Mine s | Gruppe Fas                  | Ans.forhold<br>t  | A<br>St<br>St<br>A<br>Vi<br>In<br>R<br>A | vdeling: 130302<br>illingsprosent:<br>eriode: 01.11.20<br>illingskategori:<br>illingskode: 30<br>nsettelesforhol<br>kar: Ja<br>ternt stillingsn<br>egelsett: Dagtio<br>ML-avtale: AM | 2 - Seksjon for re<br>100,00<br>113-31.12.2099<br>: FAGKONS - Fag<br>3500 - SPESIALK<br>Id: F - Fast<br>ummer: 1003<br>dsansatte<br>IL Dagarbeider | ssursstyring<br>Jkonsulent<br>ONSULENT |
|                                                    |                                       |                                                                                                    |                                                                       |                                     | Mines                                    | stillingsforn               | 010               |                                          |                                                                                                    |                                                                                                    |                                        |
|                                                    |                                       |                                                                                                    |                                                                       |                                     |                                          | Aktive                      |                   |                                          |                                                                                                    |                                                                                                    |                                        |
| Avdeling<br>130302 - Seksjon for<br>ressursstyring | 01.11.2013                            | 31.12.2099                                                                                                    | SL%                                                                   | Ja                                  | FAGKONS -<br>Fagkonsulent                | 303500 -<br>SPESIALKONSULEN | Gruppe            | Dagtidsansatte                           | Int st.<br>1003                                                                                                    | F - Fast                                                                                                    | AML avtale<br>AML<br>Dagarbeide        |
| Sum                                                |                                       |                                                                                                    | 100,00%                                                               |                                     |                                          |                             |                   |                                          |                                                                                                    |                                                                                                    |                                        |
|                                                    |                                       |                                                                                                    |                                                                       |                                     |                                          | Avsluttet                   |                   |                                          |                                                                                                    |                                                                                                    |                                        |
| Avdeling                                           | Fra                                   | Til                                                                                                    | SL%                                                                   | Vikar                               | St.kategori                              | St.kode                     | Gruppe            | Regelsett                                | Int st.                                                                                                    | Ans.forhold                                                                                                    | AML avtale                             |
| 130302 - Seksjon for<br>ressursstyring             | 07.01.2013                            | 31.10.2013                                                                                                    | 100,00%                                                               | Ja                                  | FAGKONS -<br>Fagkonsulent                | 303500 -<br>SPESIALKONSULEN | т                 | Dagtidsansatte                           | 1003                                                                                                    | F - Fast                                                                                                    | AML<br>Dagarbeide                      |
| 130300 - Personalkontoret                          | 01.11.2012                            | 06.01.2013                                                                                                    | 100,00%                                                               | Ja                                  | FAGKONS -<br>Fagkonsulent                | 303900 -<br>FØRSTEKONSULEN  | т                 | Dagtidsansatte                           | 1002                                                                                                    | F - Fast                                                                                                    | AML<br>Dagarbeide                      |
| 130300 - Personalkontoret                          | 01.11.2011                            | 31.10.2012                                                                                                    | 100,00%                                                               | Ja                                  | FAGKONS -<br>Fagkonsulent                | 303900 -<br>FØRSTEKONSULEN  | т                 | Dagtidsansatte                           | 1002                                                                                                    | F - Fast                                                                                                    | AML.<br>Dagarbeide                     |
| 130300 - Personalkontoret                          | 01.05.2011                            | 31.10.2011                                                                                                    | 100,00%                                                               | Ja                                  | FAGKONS -<br>Fagkonsulent                | 303900 -<br>FØRSTEKONSULEN  | т                 | Dagtidsansatte                           | 1002                                                                                                    | F - Fast                                                                                                    | AML<br>Dagarbeide                      |

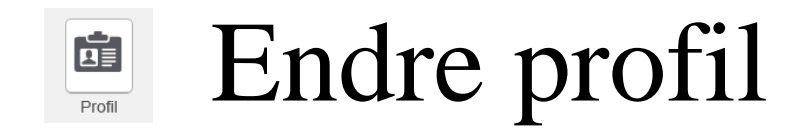

Du kan selv endre info i fanene Kontaktinfo og Pårørende. Klikk Endre profil. Viktig at du registrerer e-postadresse og mobilnr. og godtar SMS, slik at du f.eks. kan få tilsendt nytt passord

|                                                  | Min profil                                                                                                    | Min profil                                                                                                    |
|--------------------------------------------------|----------------------------------------------------------------------------------------------------|----------------------------------------------------------------------------------------------------|
| Startsiden<br>BRUKERNAVN<br>GUHV<br>Endre profil | Ansatlini     Kontaktinfo     Pårarende       Telefon     Privat. 30000000X       Mobil. 30000000X       Arbeid. 51513899       Andre       Godta SMS. Ja       Epost       Arbeid. gunhild horvil@sus.no       Adresse       Gate. Prestholsteigen 15, leit. 103. | Ansattinfo     Kontaktinfc     Pårerende       BRUKERNAVN<br>GUHV     Navn     Kjell Horvli       Endre profit     Slektskap     far |
| <b></b>                                          | Min profil                                                                                                    | Min profil                                                                                                    |
| BRUKERNAVN<br>GUHV<br>Lagre Avbryt               | Kontaktinfo       Pårørende         Telefon       Privat         Mobil       XXXXXXX         Mobil       XXXXXXX         Arbeid       51513899         Andre                                                                                                    | Kontaktinfo   Pårørende   Kontaktinfo   Navn   Kjell Horvli   Slektskap   far   Slektskap   Telefon 1   XXXXXXX   Telefon 2   Avbrut |
| B! Godta<br>MS                                   | Adresse<br>Gale Prestholsteigen 15, leil. 103 O<br>Postnummer 4313 O<br>By Sandnes O                                                                                                    |                                                                                                    |

## Endre nivå/avdeling

130302 - Seksjon for ressursstyring

130302 - Seksjon for ressursstyring Valgt nivå. Klikk for å bytte. Klikk på nivået/avdelingen du er pålogget for å bytte til annet nivå/avdeling hvor du har tilganger

| Velg nytt nivå                       | Velg andre visningsnivåer            |
|--------------------------------------|--------------------------------------|
| <b>Ş</b> Søk                         | Velg alle Velg ingen                 |
| 120100 - Innkjøpskontoret            | 120900 - Økonomi/finans - Direktør   |
| 120101 - Felles innkjøpsjef          | 0-2-1 - Innkiepsavdeling             |
| 0-2-2 - Lønningsavdeling             | 120100 - Innkiøpskontoret            |
| 120200 - Lønningskontoret            | 120101 - Felles innkjøpsjef          |
| 0-2-3 - Økonomiavdelingen            | 0-2-2 - Lønningsavdeling             |
| 120300 - Økonomiavdeligen            | 120200 - Lønningskontoret            |
| 0-2-4 - Regnskapsavdelingen          | 0-2-3 - Økonomiavdelingen            |
| 120600 - Regnskapsavdelingen         | 120300 - Økonomiavdeligen            |
| 120293 - APF                         | 0-2-4 - Regnskapsavdelingen          |
| 120294 - UFØRETRYGDET I FOLKETRYDEN  | 120600 - Regnskapsavdelingen         |
| 120296 - Permisjon u/lønn            | 120293 - APF                         |
| D-3 - PERSONAL OG ORGANISASJONSAVDL. | 120294 - UFØRETRYGDET I FOLKETRYDEN  |
| 130300 - Personalkontoret            | 120296 - Permisjon u/lønn            |
| 130301 - Personaldirektør            | 0-3 - PERSONAL OG ORGANISASJONSAVDL. |
| *130302 - Seksjon for ressursstyring | 130300 - Pereonalkontoret            |

- Dersom du kun ønsker å se én avdeling, søker du opp avdelingen i søkefeltet, eller velger avdelingen i menyen på venstre side
- Dersom du ønsker å se flere avdelinger samtidig, velger du flere på høyre side
- Klikk så «Sett valgt nivå»

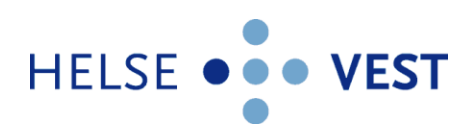

# Meny

Menyen vil vise hvilke funksjoner du har tilgang til i MinGat, og dette kan variere fra avdeling til avdeling. Du kommer til ønsket funksjon ved å klikke på ikonet

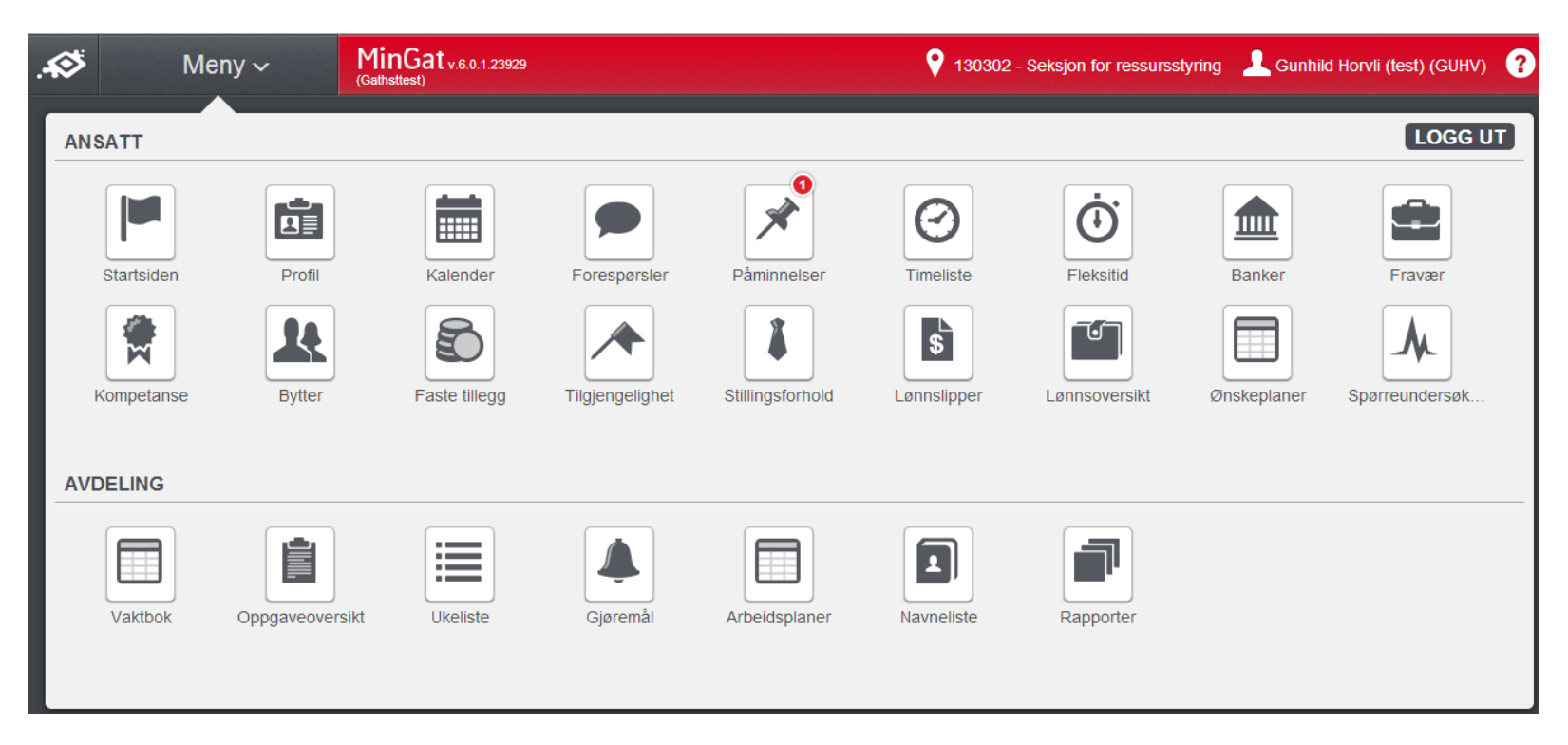

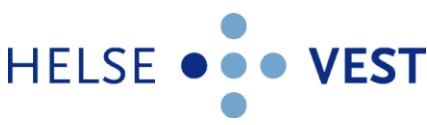

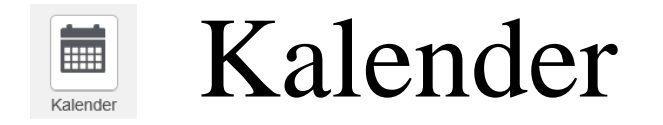

Kalenderen kan viser vakter, fravær, oppgaver, gjøremål og stemplinger, etter eget ønske. Du kan også velge mellom måneds-, uke-, dag- eller listevisning

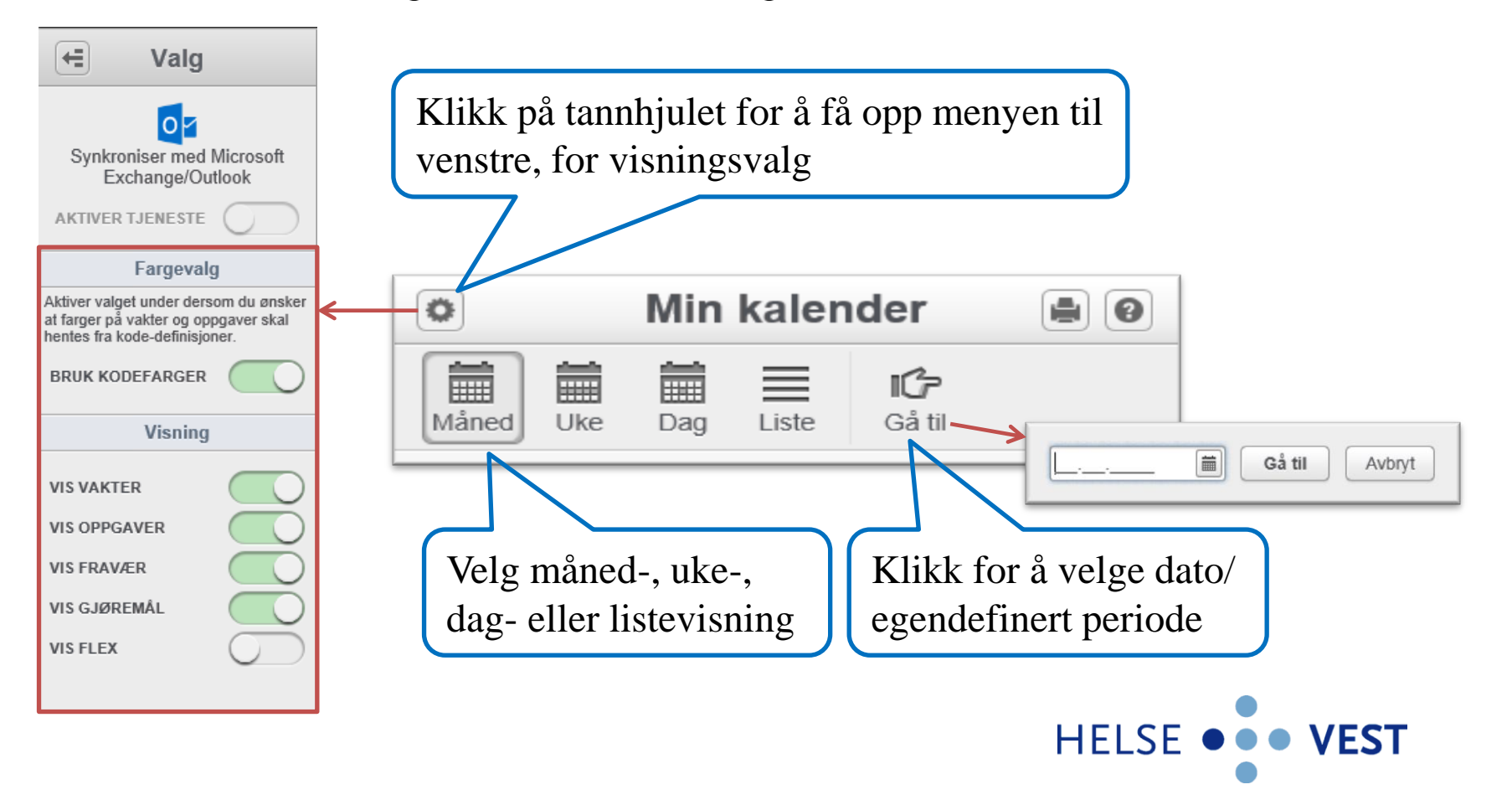

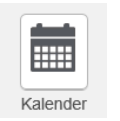

## Kalender fortsetter

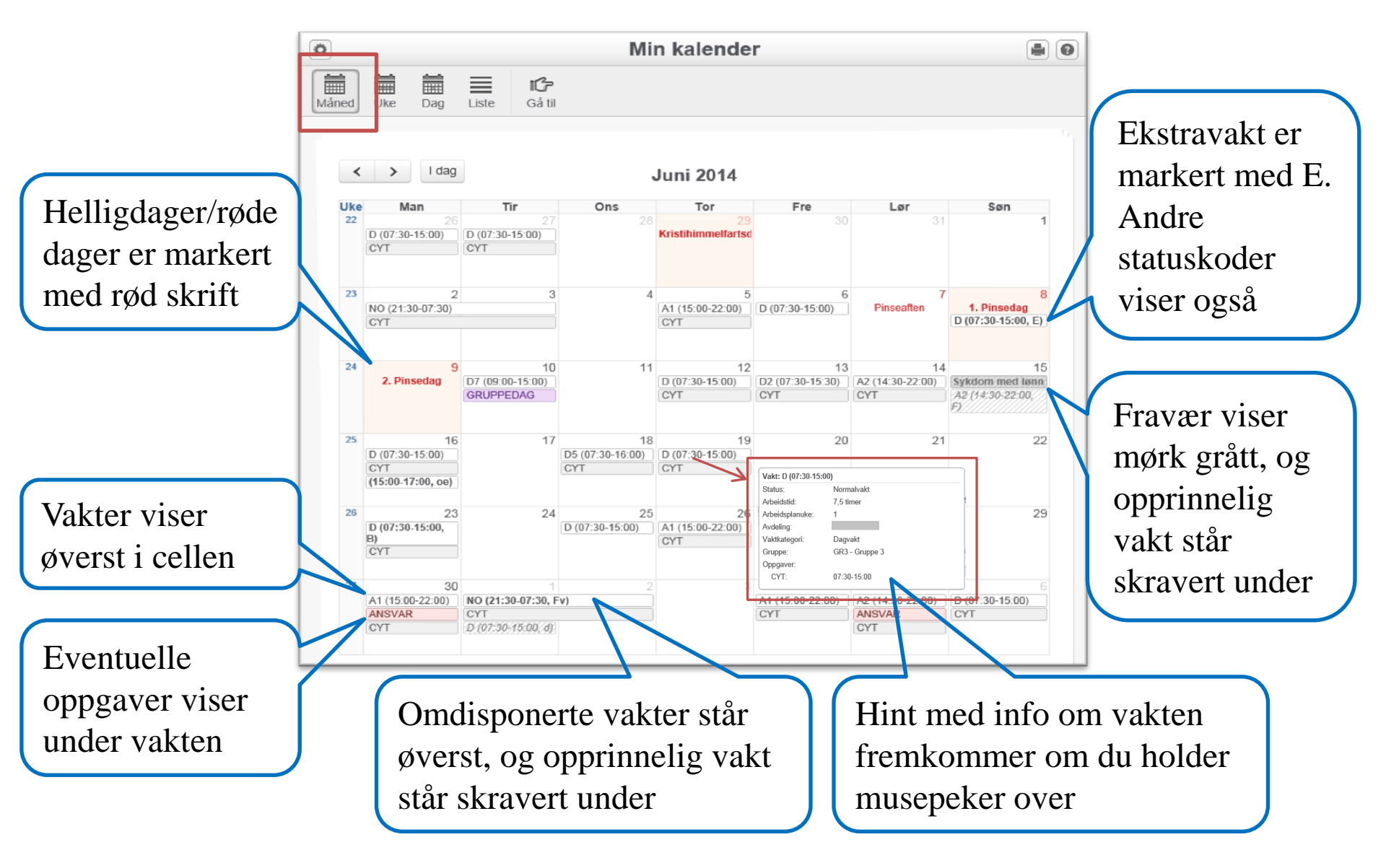

### Kalender fortsetter

Kalender

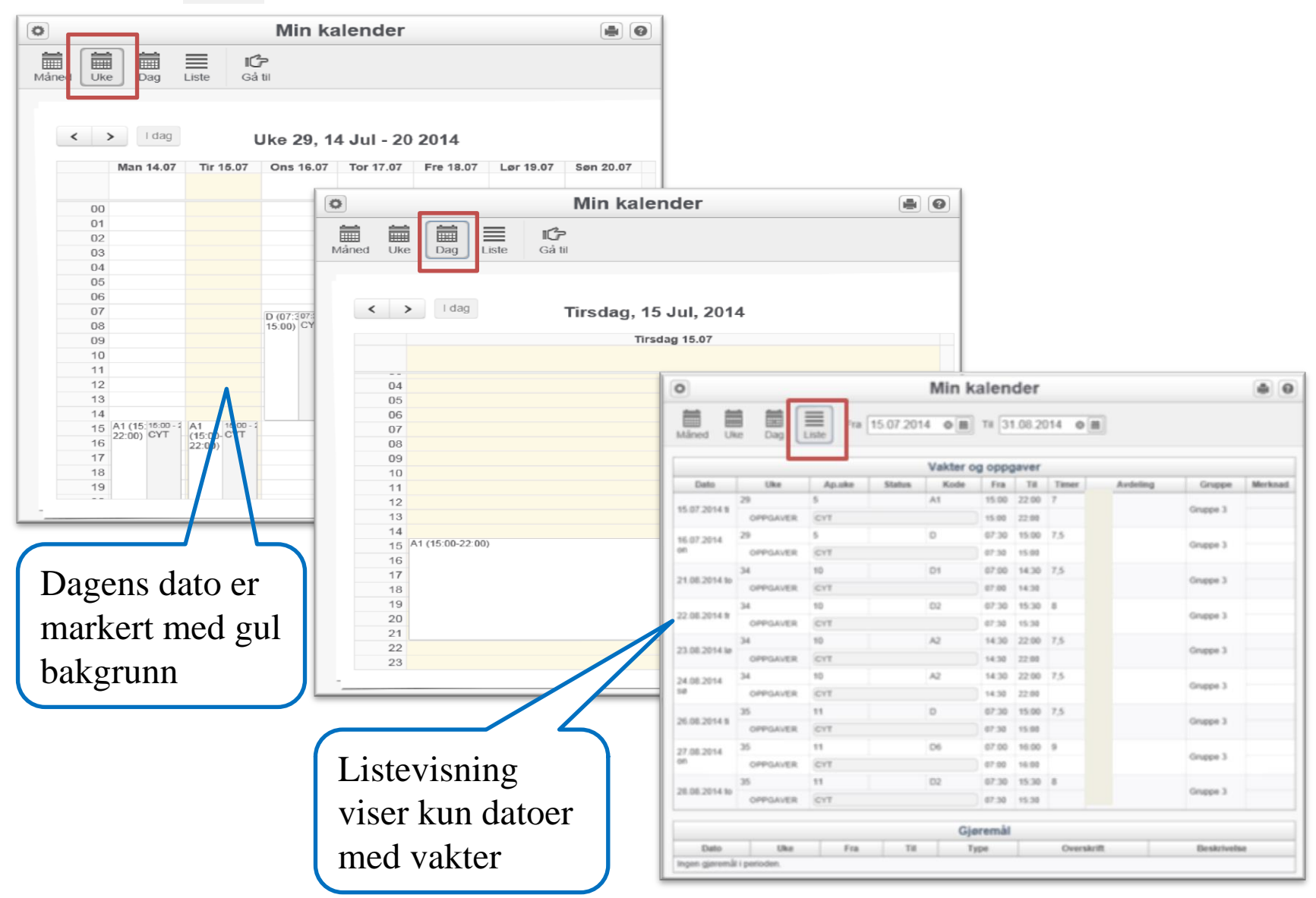

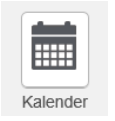

Kalender fortsetter

Kalenderen i MinGat kan overføres til din kalender i Outlook. Klikk på tannhjulet, og aktiver ved å skyve på bryteren

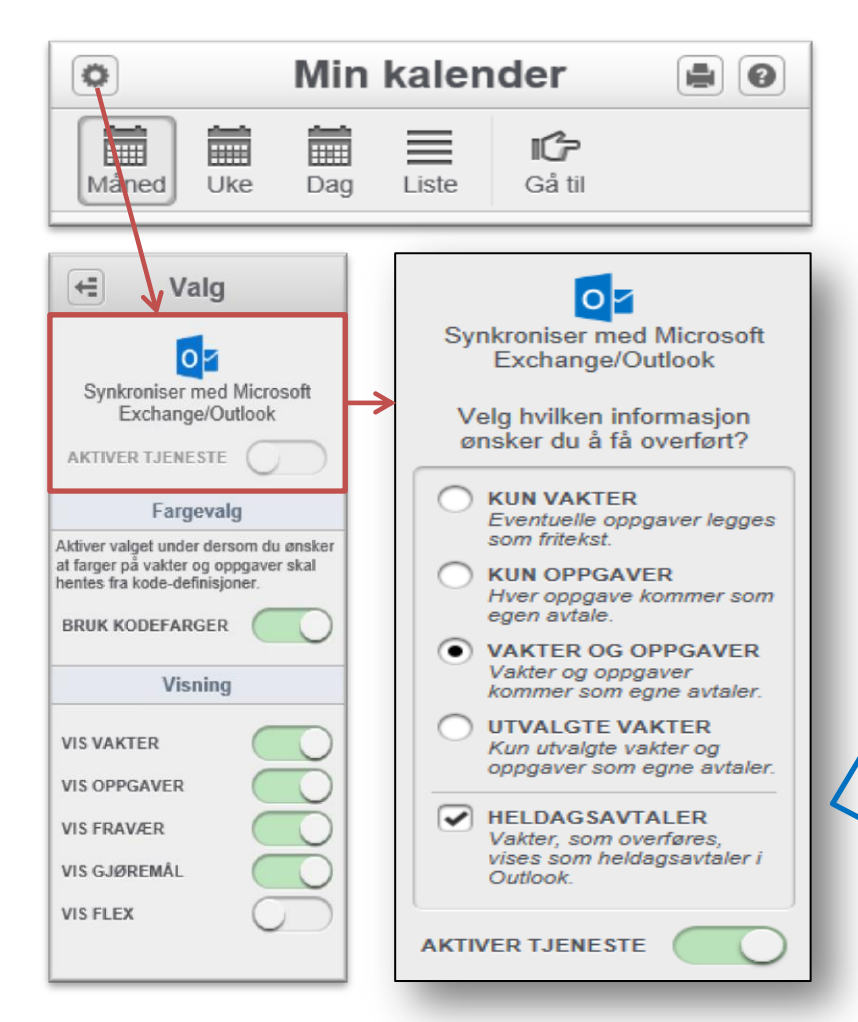

Velg hvilken informasjon du ønsker å overføre; Vakter og/eller oppgaver

Du kan også velge om du ønsker å vise vakter som heldagsavtaler. De vil da vise som merknad øverst i kalenderen, og ikke inne i kalenderen

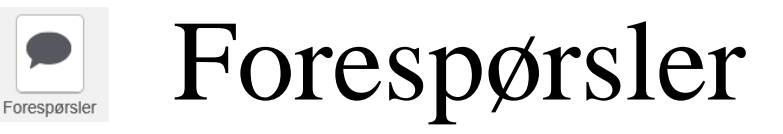

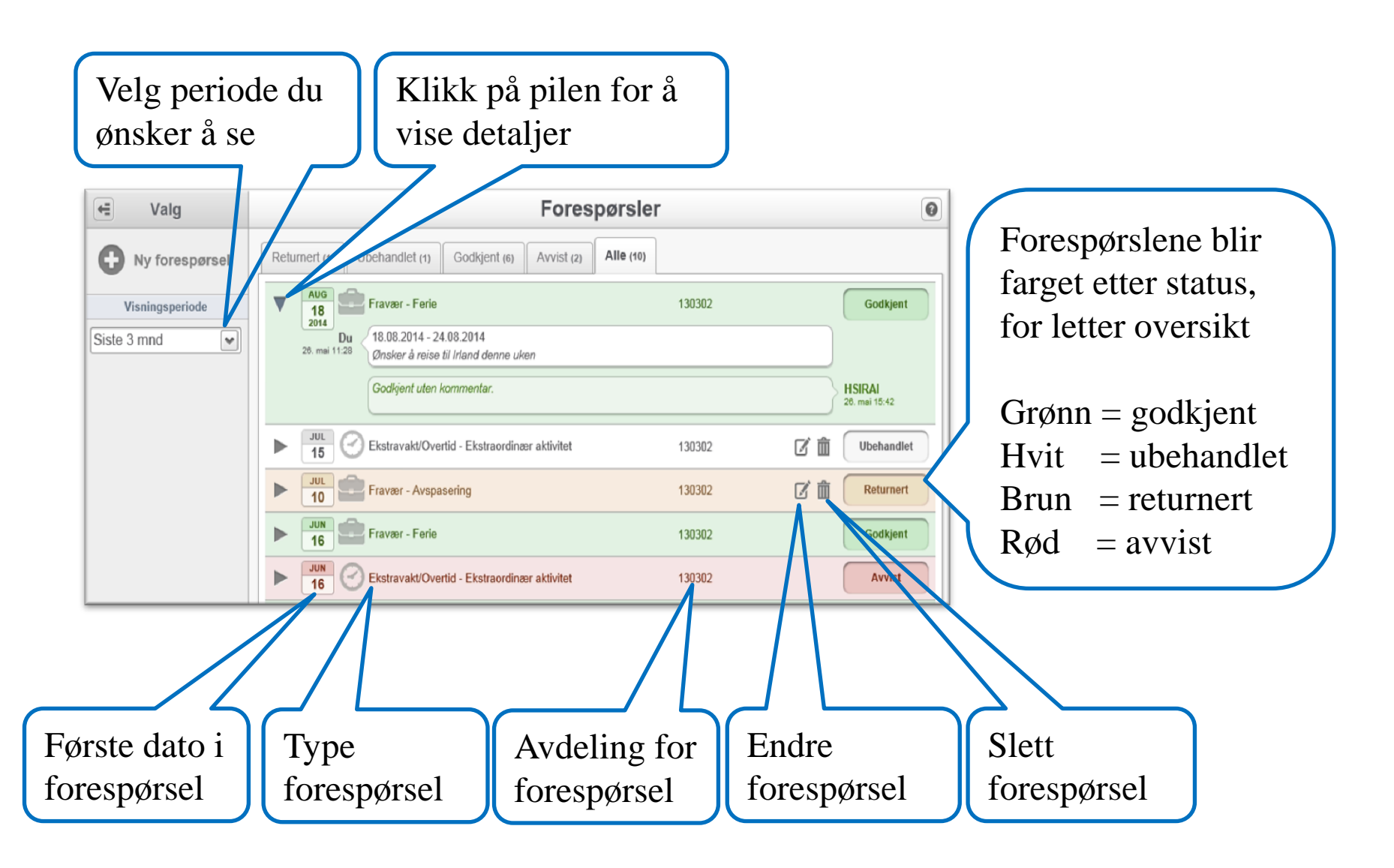

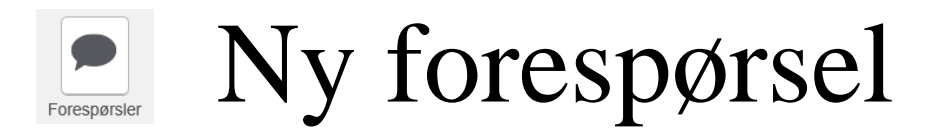

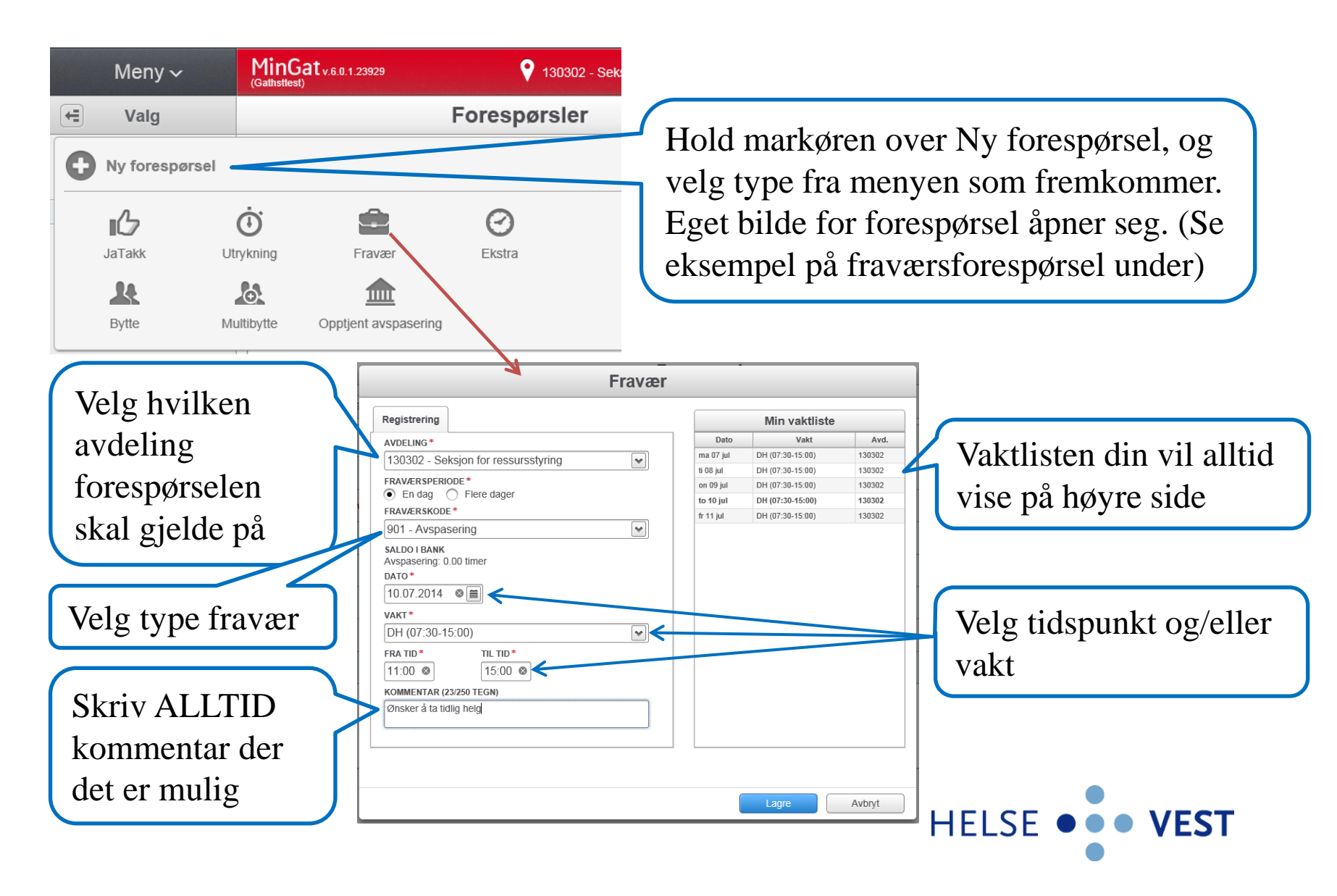

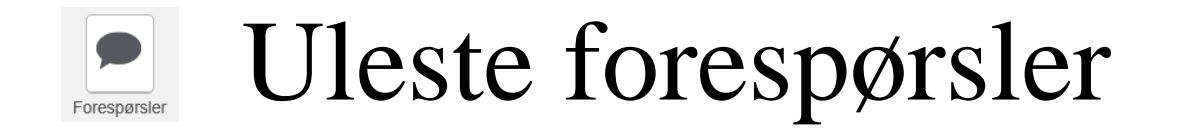

Uleste forespørsler der siste endring ikke er gjort av deg, er markert med en rød sirkel. Tallet i sirkelen viser til hvor mange uleste forespørsler en har. Denne markeringen vil forsvinne når du har lest, eller gjort endring på forespørselen. Dersom du ønsker å fjerne markeringen, uten å behandle forespørselen, må du klikke på knappen «Flagg alle som lest»

| ✓ Valg              |       |                             | Forespørsler            |          | 0         |
|---------------------|-------|-----------------------------|-------------------------|----------|-----------|
| • Ny forespørsel    | Ulest | eturnert (1) Ubehandlet (0) | Godkjent (6) Avvist (2) | Alle (9) |           |
| Visningsperiode     |       | Fravær - Avspasering        |                         | 130302   | Returnert |
| Siste 3 mnd         |       |                             |                         |          |           |
| Behandle            |       |                             |                         |          |           |
| Flagg alle som lest |       |                             |                         |          |           |

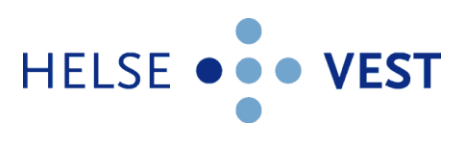

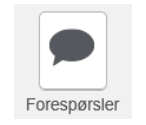

Returnert forespørsel

Dette er ny funksjonalitet i MinGat fra versjon 6.0. Når leder behandler forespørsel, vil de nå kunne sende forespørsel i retur til deg, med kommentar om at noe må endres for at den skal kunne godkjennes (tidspunkt, banktype, kategori osv.)

| Forespa                                                                                                    | ørsler Ø                                                      |  |  |  |  |  |  |  |  |  |
|----------------------------------------------------------------------------------------------------|---------------------------------------------------------------|--|--|--|--|--|--|--|--|--|
| Returnert (1) Ubehandlet (1) Godkjent (5) Avvist (2) Alle (9)                                                                          |                                                               |  |  |  |  |  |  |  |  |  |
| V JUL<br>10<br>2014 Fravær - Avspasering                                                                                               | 130302 📝 🛅 Returnert                                          |  |  |  |  |  |  |  |  |  |
| Du         10.07.2014 (12:00-15:00)           10. jul 14:31         Ønsker å ta tidlig helg                                            |                                                               |  |  |  |  |  |  |  |  |  |
| Du kan avspasere fra kl 11 som vi snakket om. Fint om du redigerer forespørsel og sender på nytt:)           GUHV         0. jul 14:54 |                                                               |  |  |  |  |  |  |  |  |  |
|                                                                                                    |                                                               |  |  |  |  |  |  |  |  |  |
| Din opprinnelige<br>forespørsel Leders<br>kommentar                                                                                    | Klikk her for å redigere forespørsel<br>ihht leders kommentar |  |  |  |  |  |  |  |  |  |

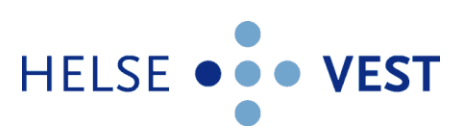

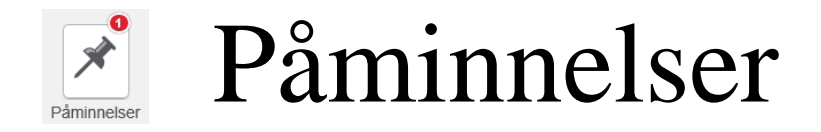

Antall påminnelser er vist i en rød sirkel på ikonet for påminnelser. Huskelappene har ulik farge i forhold til type påminnelse. Forespørsler og usignerte lønnslinjer har en link som tar deg direkte til aktuell side

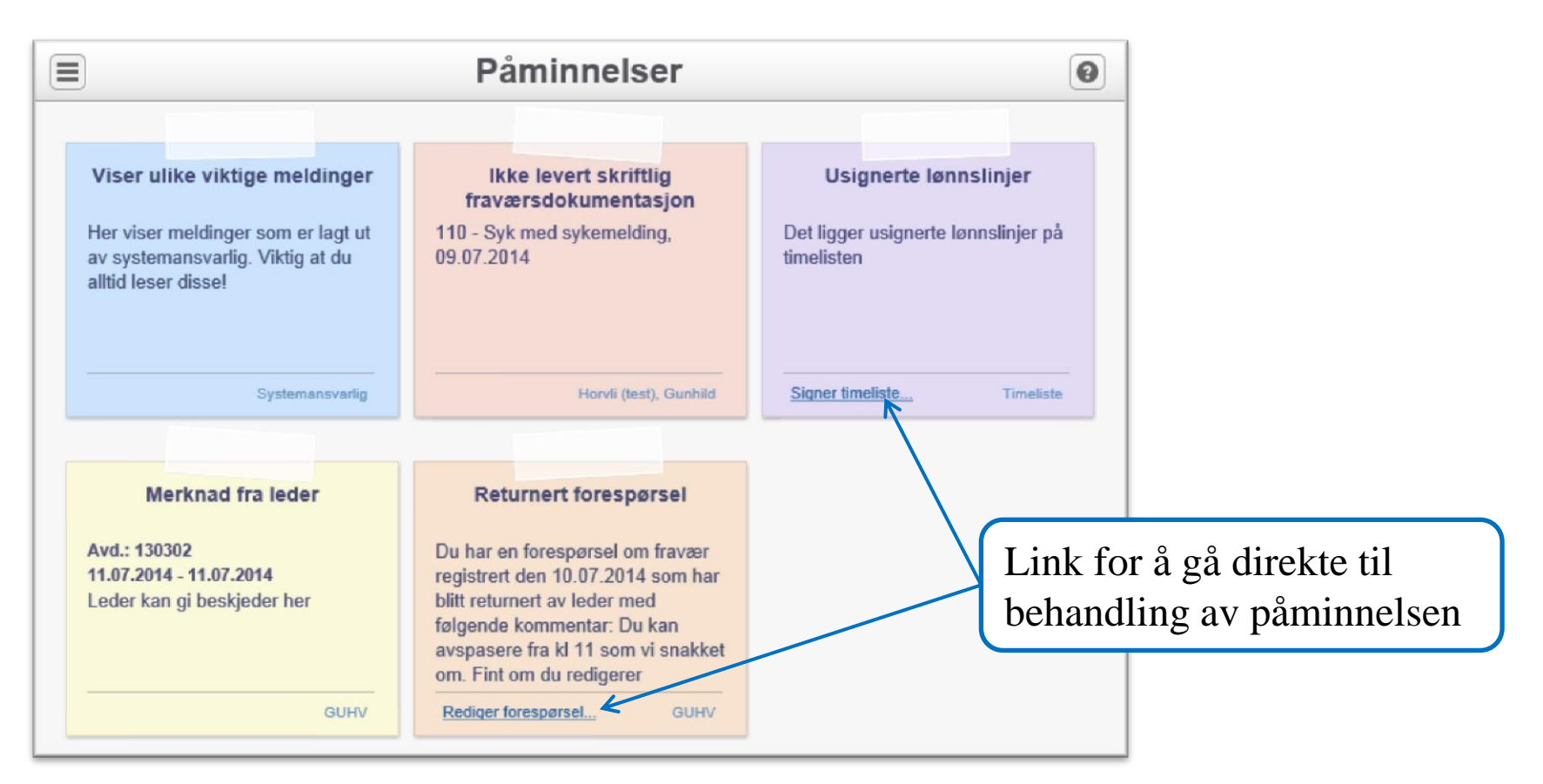

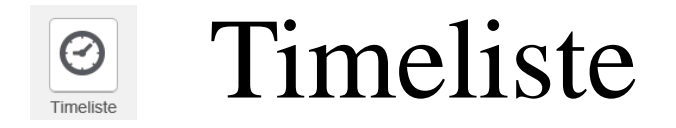

Du må signerer lønnslinjene i timelisten for å godkjenne trekk og ekstra utbetalinger. Viser timer inntil én måned frem i tid

|                                                                  |                                   |                                      |                       |                  |        | Godkiest                           | Godkiont                             | Godkiont              | Hak av for å          |
|------------------------------------------------------------------|-----------------------------------|--------------------------------------|-----------------------|------------------|--------|------------------------------------|--------------------------------------|-----------------------|-----------------------|
| Timelistetyp                                                     | e Dato                            | Avdeling                             | Vaktkode              | Kommentar/Merk   | nad    | ansatt                             | nivå 1                               | nivå 2                | andkienne             |
| Fravær                                                           | 14.07.2014                        | 130302-Seksjon<br>for ressursstyring | DH (07:30 -<br>15:00) |                  |        |                                    |                                      |                       | goukjenne             |
| Overtid<br>(Sykdom)                                              | 12.07.2014                        | 130302-Seksjon<br>for ressursstyring | (09:00 -<br>12:00)    |                  |        |                                    |                                      |                       |                       |
| Overtid i<br>etterkant av<br>vakt<br>(Ekstraordinæ<br>aktivitet) | 11.07.2014                        | 130302-Seksjon<br>for ressursstyring | (15:00 -<br>18:00)    |                  |        |                                    |                                      |                       | Viser hvem<br>som har |
| Overtid<br>(Ekstraordinæ<br>aktivitet)                           | 12.01.2014                        | 130302-Seksjon<br>for ressursstyring | (17:05 -<br>20:24)    |                  |        | GUHV/GTW<br>13.01.2014<br>09:58:31 | HSIRAI/GT -<br>19.02.2014 -<br>08.55 | 19.02.2014 -<br>09:36 | godkjent og<br>når    |
|                                                                  |                                   | Min timeli                           | ste (til c            | og med 10        | 0.08.2 | 2014)                              |                                      |                       | Hak av for å          |
| VIS ALLE                                                         |                                   | leling Vaktkode                      | Kommentar             | Kontering        | Antall | Konto                              | Kostnadssted                         | Prosjekt              | vise detaijei         |
| VIS ALLE                                                         | Dato Avd                          |                                      |                       | 6002 - Trekk     | -7.5   | 5000                               | 130302                               |                       | om trekket/           |
| VIS ALLE Type Fravær 14                                          | Dato Avo<br>.07.2014 1303<br>1303 | 02-<br>02 DH(07:30-<br>15:00)        |                       | fravær uten lønn |        |                                    |                                      |                       |                       |

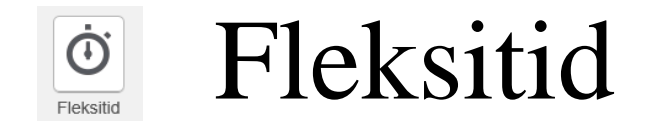

Viser oversikt over ditt fleksitidsregnskap, og gir deg mulighet til å legge inn forespørsler i forbindelse med fleksitid

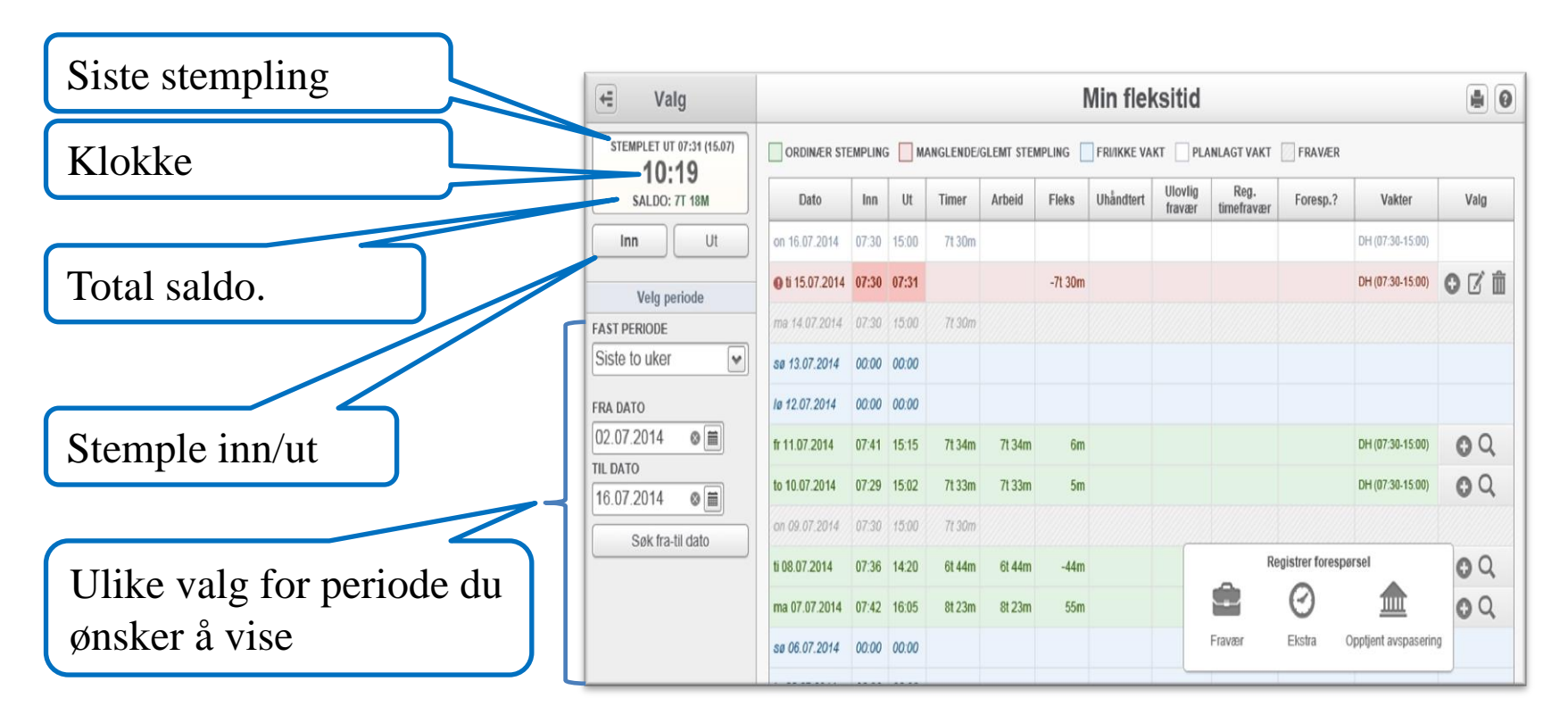

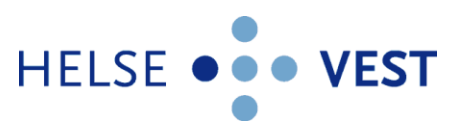

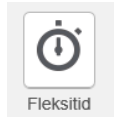

### Fleksitid fortsetter

|                           | Min fleksitid          |        |        |           |            |         |             |                   |                    | De siste       |                     |      |                 |
|---------------------------|------------------------|--------|--------|-----------|------------|---------|-------------|-------------------|--------------------|----------------|---------------------|------|-----------------|
| STEMPLET UT 07:31 (15.07) | ORDINÆR ST             | EMPLIN | G 🗌 M/ | ANGLENDE/ | GLEMT STEN |         | FRI/IKKE VA | KT PL/            | ANLAGT VAKT        | FRAVÆR         |                     |      | De siste        |
| SALDO: 7T 18M             | Dato                   | Inn    | Ut     | Timer     | Arbeid     | Fleks   | Uhåndtert   | Ulovlig<br>fravær | Reg.<br>timefravær | Foresp.?       | Vakter              | Valg | stemplingen     |
| Inn Ut                    | on 16.07.2014          | 07:30  | 15:00  | 7t 30m    |            |         |             |                   |                    |                | DH (07:30-15:00)    |      | kan endres/     |
| Volg narioda              | <b>O</b> ti 15.07.2014 | 07:30  | 07:31  |           |            | -7t 30m |             |                   |                    |                | DH (07:30-15:00)    | OCÍ  |                 |
| T PERIODE                 | ma 14.07.2014          | 07:30  | 15:00  | 7t 30m    |            |         |             |                   |                    |                |                     |      | slettes         |
| ie to uker 💌              | sø 13.07.2014          | 00:00  | 00:00  |           |            |         |             |                   |                    |                |                     |      |                 |
| DATO                      | 10 12.07.2014          | 00:00  | 00:00  |           |            |         |             |                   |                    |                |                     |      |                 |
| .07.2014 🛛 🗂              | fr 11.07.2014          | 07:41  | 15:15  | 7t 34m    | 7t 34m     | 6m      |             |                   |                    |                | DH (07:30-15:00)    | 00   | Klikk for       |
| DATO                      | to 10.07.2014          | 07:29  | 15:02  | 7t 33m    | 7t 33m     | 5m      |             |                   |                    |                | DH (07:30-15:00)    | 00   | dataliar on     |
|                           | on 09.07.2014          | 07:30  | 15:00  | 7t 30m    |            |         |             |                   |                    |                |                     |      | uetaijei olli   |
| SØK ITA-UI GALO           | ti 08.07.2014          | 07:36  | 14:20  | 6t 44m    | 6t 44m     | -44m    |             |                   | Re                 | gistrer foresp | ørsel               | 00   | stempling       |
|                           | ma 07.07.2014          | 07:42  | 16:05  | 8t 23m    | 8t 23m     | 55m     |             |                   |                    | $\odot$        |                     | QQ   |                 |
|                           | sø 06.07.2014          | 00:00  | 00:00  |           |            |         |             |                   | Fravær             | Ekstra         | Opptjent avspaserin |      |                 |
|                           | lø 05.07.2014          | 00:00  | 00:00  |           |            |         |             |                   |                    |                |                     |      | 💙 Klikk for å f |
|                           | fr 04.07.2014          | 08:12  | 15:25  | 7t 13m    | 7t 13m     | -15m    |             |                   |                    |                | DH (07:30-15:00)    | 00   |                 |
|                           | to 03.07.2014          | 07:58  | 15:45  | 7t 47m    | 7t 47m     | 19m     |             |                   |                    |                | DH (07:30-15:00)    | 00   | meny med        |
|                           | on 02.07.2014          | 08:07  | 14:00  | 5t 53m    | 5t 53m     | -1t 35m |             |                   |                    |                | DH (07:30-15:00)    | 00   | mulighet for    |
|                           | Sum                    |        |        | 73t 37m   | 51t 07m    | -8t 39m | 0t 00m      | 0t 00m            | 1                  |                |                     |      |                 |

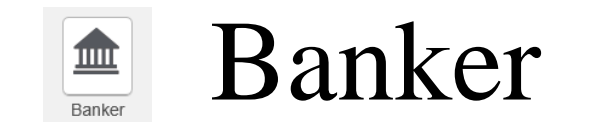

Viser oversikt over de ulike bankene dine. Globale banker øverst og banker på ulike avdelinger nederst

|                      | Mine ba                             | nker              |                                    |                    | )        |                                                        |                                        |            |                                                                                                    |
|----------------------|-------------------------------------|-------------------|------------------------------------|--------------------|----------|--------------------------------------------------------|----------------------------------------|------------|----------------------------------------------------------------------------------------------------|
|                      | Globale Ba                          | anker             |                                    |                    |          |                                                        |                                        |            |                                                                                                    |
|                      | Bank S                              | aldo pr. 30. juni | Saldo pr. 16. juli                 | Total saldo        |          |                                                        |                                        |            |                                                                                                    |
| Ferie fra forrige år |                                     | 0 Dager           | 0 Dager                            | <u>0 Dager</u>     |          |                                                        |                                        |            |                                                                                                    |
| Ferie inneværende år |                                     | 18 dager          | 18 dager                           | <u>13 dager</u>    |          |                                                        |                                        |            |                                                                                                    |
| FERIE UTEN LØNN      |                                     | 0 Dager           | 0 Dager                            | 0 Dager            |          |                                                        |                                        |            |                                                                                                    |
| Fleksitid            |                                     | 22.42 timer       | 7.21 timer                         | 7.21 timer         |          |                                                        |                                        |            |                                                                                                    |
| Avdelingsbytter      | 130302 - Seksjon for ressursstyring | juni<br>O time    | saido pr. 16. juii<br>r -7.5 timer | - <u>7.5 timer</u> | 4        | for å se o                                             | letaljer                               |            |                                                                                                    |
|                      | Saldo ved utgang                    | ; av              | Dagens                             | Bankde             | taljer - | Avdelingsbytter - Avdeling:                            | 130302 - Seksjon f                     | or ressurs | styring<br>Justering                                                                                                    |
|                      | Torrige maneu                       |                   | Saluo                              | 23.07.2014         |          | Bytte med avdeling. Vakt som gis fri:<br>DH 23.07.2014 | 130302 - Seksjon for<br>ressursstyring | -7.5 timer | Image: Second second second |
|                      |                                     |                   |                                    | 23.07.2014         |          | Bytte med avdeling slettet. DH 23.07.2014              | 130302 - Seksjon for<br>ressursstyring | 7.5 timer  | <b>v</b>                                                                                                    |
|                      |                                     |                   |                                    | 16.07.2014         |          | Bytte med avdeling. Vakt som gis fri:<br>DH 16.07.2014 | 130302 - Seksjon for<br>ressursstyring | -7.5 timer |                                                                                                    |
|                      |                                     |                   |                                    | 12.07.2014         |          | Bytte med avdeling. Ansatt tar vakten: DH 12.07.2014   | 130302 - Seksjon for<br>ressursstyring | 7.5 timer  |                                                                                                    |

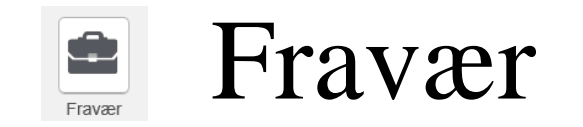

#### Viser en oversikt over dine fravær som er registrert i Gat

|                             |                         | Mi        | ne fr | avær  |          |                    |            |             |          |
|-----------------------------|-------------------------|-----------|-------|-------|----------|--------------------|------------|-------------|----------|
| Fraværskode                 | Periode                 | Stat.dgr. | Bank  | Enhet | Fraværs% | Vaktkode           | Sign. ans. | Sign. leder | Handling |
| 400 - Ferie                 | 18.08.2014 - 24.08.2014 |           | 5.00  | dager |          |                    |            |             |          |
| 600 - Permisjon uten lønn   | 14.07.2014              | 1         |       |       |          | DH (07:30 - 15:00) |            |             |          |
| 110 - Syk med sykemelding   | 09.07.2014              | 1         |       |       |          | DH (07:30 - 15:00) |            |             |          |
| 905 - Tjenesteoppdrag       | 11.06.2014              |           |       |       |          | DH (07:30 - 15:00) |            |             |          |
| 949 - Fleksitid Avspasering | 02.06.2014              |           | 7.50  | timer |          | DH (07:30 - 15:00) |            |             |          |
| 949 - Fleksitid Avspasering | 30.05.2014              |           | 7.50  | timer |          | DH (07:30 - 15:00) |            |             |          |
| 905 - Tjenesteoppdrag       | 13.05.2014 - 15.05.2014 |           |       |       |          | Λ                  |            |             |          |
| 400 - Ferie                 | 14.04.2014 - 22.04.2014 |           | 4.00  | dager |          |                    |            |             |          |
|                             |                         |           |       |       | Vis      | ser vaktko         | ode        |             |          |

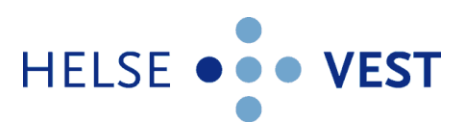

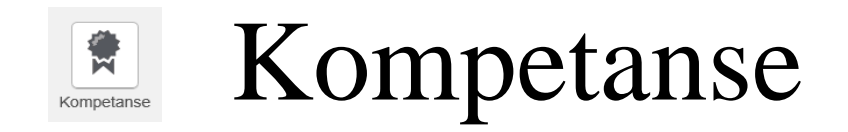

Viser en oversikt over dine kompetanser som er registrert i Gat

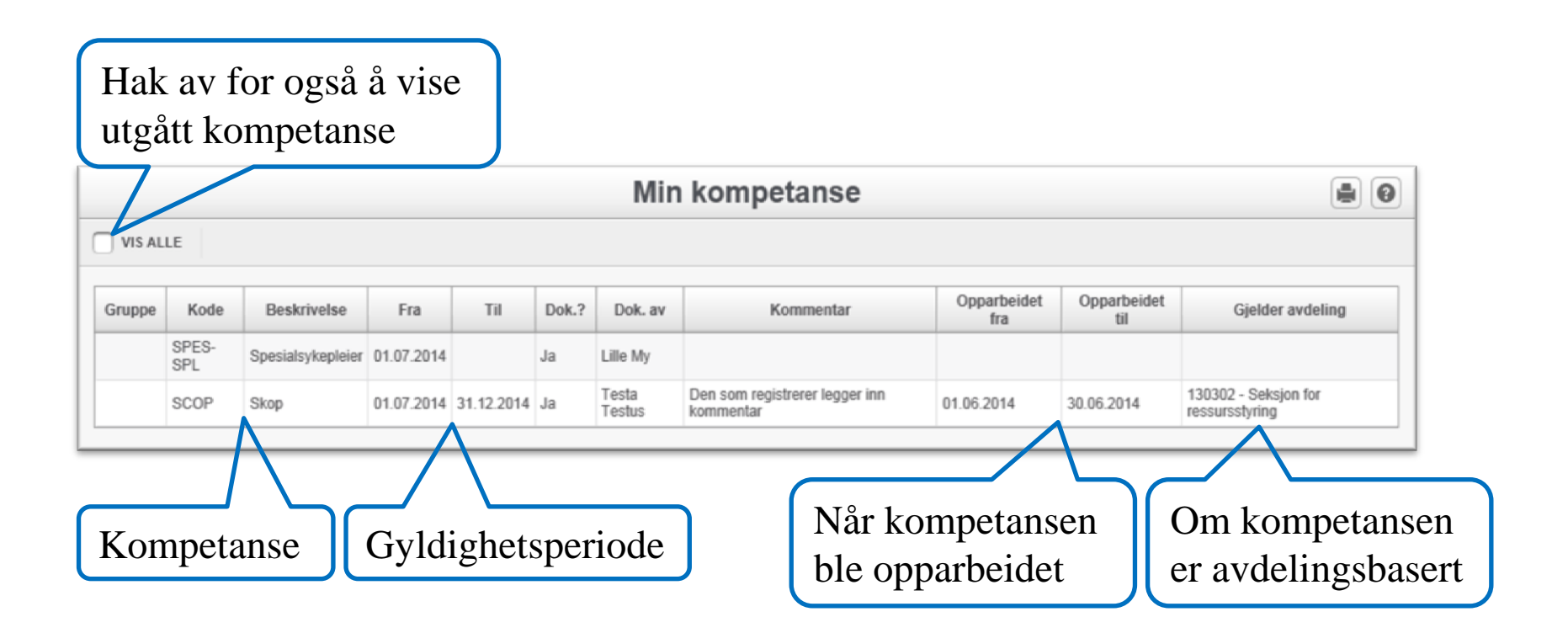

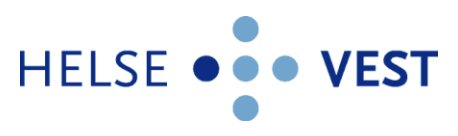

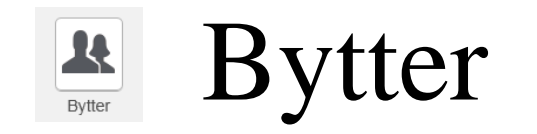

### Viser en oversikt over dine bytter med andre ansatte, samt status dersom dere ikke har byttet likt

|                            |            |           |                   |                | Mine by        | vtter                  |               |                             |   | 0            |                |
|----------------------------|------------|-----------|-------------------|----------------|----------------|------------------------|---------------|-----------------------------|---|--------------|----------------|
| Dato for byttet            | Bytter med | d ansatte | (13) Byttesta     | itus (2)       |                |                        | 1             |                             |   |              | Hvem som har   |
| 5                          | Dato       | Status    | Vakt              | Opprin         | nelig person   | Ny/Aktiv perso         | n             | Avdeling                    |   |              | °,, <b>1</b> , |
|                            | 05.08.2014 | Bytte     | D (07:30 - 15:00) | A-Test (tes    | st), B-Test II | nnleid (test), Frøke   | n <u>1999</u> | Stewston for ressursstyring | g |              | gatt vakten    |
|                            | 01.08.2014 | Bytte     | N (22:00 - 08:00) | A-Test (tes    | st), B-Test    | nnield (test), Frøke   | n 130302 -    | Seksjon for ressursstyrin   | g |              |                |
|                            | 01.08.2014 | Bytte     | K (14.30 - 22.30) | Innieid (te    | est), Frøken A | -Test (test), B-Test   | 130302 -      | Seksjon for ressursstyrin   | 9 | 11.          |                |
| <b>T</b> 1.                | 75.07.0044 | Dutte     | K (14:30 - 22:30) | A-Test (tes    | st), B-Test II | nnield (test), Frøke   | n 130302 -    | Seksjon for ressursstyrin   | 9 |              |                |
| Type vakt                  | 25.07.2014 | Bytte     | N (22:00 - 08:00) | Innield (te    | est), Frøken H | Torvii (test), Gunniid | 130302 -      | Seksjon for ressursstyrin   | 9 | $\mathbf{H}$ | Avdeling for   |
| 51                         | 25.07.2014 | Bytte     | DH (07:30 - 15:00 | )) Inniela (te | t) Gunbild     | erest (lest), B-rest   | 130302 -      | Seksjon for ressursstyrin   | 9 | 1            |                |
|                            | 25.07.2014 | Bytte     | DH (07.30 - 15.00 | J) Horvir (tes | t), Gunnila II | Tast (test), Frøke     | 11 130302 -   | Seksjon for ressursstyrin   | 9 | 111          | vakten         |
|                            | 18.07.2014 | Bytte     | K (14.30 - 22.30) | A Test /test   | est), Frøken A | entest (test), B-rest  | 130302 -      | Seksjon for ressursstyrin   | 9 |              |                |
| Oppringalia                | 17.07.20   | Bytte     | N L (07:20 45:00) | A-Test (tes    | st), B-Test II | nnield (test), Frøke   | n 130302 -    | Seksjon for ressursstyrin   | 9 |              |                |
| Opprinneng                 | 17 07 2014 | Bytte     | DH (07:30 - 15:00 | )) Horvii (tes | t), Gunniid II | nnield (test), Frøke   | n 130302 -    | Seksjon for ressursstyrin   | 9 | - 16         | -              |
| an cott                    | 17.07.2014 | Bytte     | K (14:30 - 22:30) | Innield (te    | est), Frøken H | Torvii (test), Gunniid | 130302 -      | Seksjon for ressursstyrin   | 9 | 111          | Eget navn er   |
| ansatt                     | 14.07.2014 | Bytte     | N (22:00 - 08:00) | A Test /test   | est), Frøken A | -Test (test), B-Test   | 130302        | Seksjon for ressursstyrin   | 9 |              | 0              |
|                            | 14.07.2014 | bytte     | D (07.50 - 15.00) | A-Test (les    | st), D-Test II | inneiu (test), ribke   |               | oeksjon for ressursstyring  | 9 | _            | uthevet        |
|                            |            |           |                   | P              | Mine by        | vtter                  |               |                             |   |              |                |
| Navn på                    |            | Bytte     | er med ansatt     | e (13)         | Byttestatus (  | 2)                     |               |                             |   |              |                |
| ansatt du har              |            |           | Navn              | Jeg            | skylder        | Jeg har                | til gode      |                             |   |              |                |
|                            |            |           |                   | Ant. vakter    | r Ant. timer   | Ant. vakter            | Ant. timer    |                             | C |              |                |
| status mot                 |            | A-Tes     | st (test), B-Test |                |                | 1                      | 9.50          |                             |   | Ti           | mer/vakter     |
|                            |            | Horvli    | (test), Gunhild   |                | 3.00           | 0                      |               |                             |   | 4            | handil anda    |
| Timer/vakter<br>du skylder |            |           |                   |                |                |                        | -             |                             |   | au           | har til gode   |

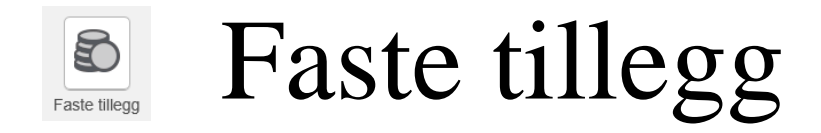

#### Oversikt over dine faste tillegg som er overført til lønnssystemet

| Avdeling | Arbeidsplan       | St.num. | TT/LTA                                                  | Fra        | Til        | Timer  | Årstimetal |
|----------|-------------------|---------|---------------------------------------------------------|------------|------------|--------|------------|
|          | Årsplan 2014-2015 | 4001    | 1434 - Fast tillegg Kveld/natt pr. time<br>u/ferietrekk | 16.06.2014 | 14.06.2015 | 207.36 | 20739/0012 |
|          | Årsplan 2014-2015 | 4001    | 1425 - Fast tillegg Lør/Søn pr. time<br>u/ferietrekk    | 16.06.2014 | 14.06.2015 | 263.40 | 26349/0012 |
|          | Årsplan 2014-2015 | 4001    | 1436 - Fast tillegg natt NSFT pr. time u/ferietrekk     | 16.06.2014 | 14.06.2015 | 127.08 | 12711/0012 |
|          | Grunnturnus       | 4001    | 1420 - Fast tillegg Kveld/natt pr. time                 | 21.04.2014 | 15.06.2014 | 211.80 | 21185/0012 |
|          | Grunnturnus       | 4001    | 1405 - Fast tillegg Lør/Søn pr. time                    | 21.04.2014 | 15.06.2014 | 294.36 | 29437/0012 |
|          | Grunnturnus       | 4001    | 1430 - Fast tillegg natt NSFT pr. time                  | 21.04.2014 | 15.06.2014 | 211.80 | 21185/0012 |
|          | Grunnturnus       | 4001    | 1420 - Fast tillegg Kveld/natt pr. time                 | 28.01.2013 | 20.04.2014 | 211.80 | 21185/0012 |
|          | Grunnturnus       | 4001    | 1405 - Fast tillegg Lør/Søn pr. time                    | 28.01.2013 | 20.04.2014 | 294.36 | 29437/0012 |
|          | Grunntumus        | 4001    | 1430 - Fast tillegg natt NSFT pr. time                  | 28.01.2013 | 20.04.2014 | 211.80 | 21185/0012 |

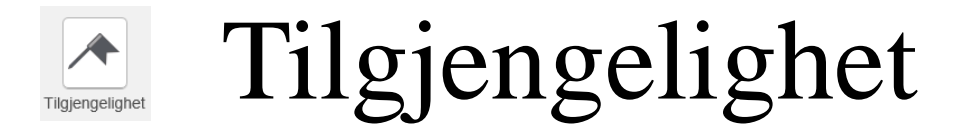

Du kan her registrere deg som tilgjengelig/utilgjengelig for ekstravakter

| Min ti                                                                                                    | lgjengelighet                                         | (                                 |             | N          | ſul        | ighe   | et fo | or       |         |          |
|----------------------------------------------------------------------------------------------------|-------------------------------------------------------|-----------------------------------|-------------|------------|------------|--------|-------|----------|---------|----------|
|                                                                                                    | registrer                                             |                                   |             | h h        | urti<br>ko |        | gist  | rerin    | g i en  | l        |
| Visualise                                                                                                    | ring av tilgjengelighet                               |                                   |             | u.         | кс,        | CIIC   |       | n per    | IUUC    |          |
| Vaktkategori         on<br>16.07         to<br>17.07         fr 18.07         lø<br>19.07         sø<br>20.07 | ma ti on to<br>21.07 22.07 23.07 24.07 fr 25.07       | 7 1ø sø ma<br>26.07 27.07 28.07 2 | ti<br>29.07 |            |            |        |       |          |         |          |
| Nattvakt                                                                                                    | N - N -<br>130302 130302                              | N- N-                             |             |            |            |        | -     |          |         |          |
| Kveldsvakt K-<br>130302                                                                                       | K -<br>130302                                         | 7                                 | Reg         | istrer     | ' tilgj    | engel  | ighet | (        | A 11-   |          |
| Dagvakt D - D - 130302 13                                                                                     |                                                       |                                   |             |            |            |        |       |          | Alle    |          |
| Hjemmevakt 1:4                                                                                                | Kommentar:                                            |                                   | TILGJENGEL  | IGHET/UTII | GJENGEI    | IGHET  |       | J        | vakt    | typer    |
| Bakvakt<br>Kombinasjonskode                                                                                   | Ønsker ikke å ta vakt denne dagen<br>16.07.2014: GUHV |                                   |             |            |            |        |       |          | denr    | ne dagen |
|                                                                                                    | 1                                                     | VELG UKE                          | 27.07.20    |            | FRA DAT    | 0      | T     | 7.0044   |         | ie ungen |
|                                                                                                    |                                                       | UKe 30 (21.07.2014 -              | 27.07.20    | 14) 👻      | 21.07.     | 2014   |       | .07.2014 |         |          |
| Blått = Leder har $\checkmark$                                                                                |                                                       |                                   |             |            |            |        |       |          |         |          |
| registrert at du har                                                                                          |                                                       | Nativald                          | Man Tir     | Ons        | Tor        | Fre Le | r Søn | Kor      | mmentar | 1        |
|                                                                                                    | Denne                                                 | - Hullyan                         |             | •          | •          |        |       |          |         |          |
| takket nei til vakt.                                                                                          | vakttypen                                             | Kveldsvakt                        |             |            |            |        |       |          |         |          |
| Kommentar viser                                                                                               |                                                       | Dagvakt                           |             |            |            |        |       |          |         |          |
| som hint                                                                                                    | alle dager                                            | Hjemmevakt 1:4                    |             |            |            |        |       |          |         |          |
| som mint                                                                                                    |                                                       | Bakvakt                           |             |            |            |        |       |          |         | ]        |
|                                                                                                    | Velg én                                               | omasjonskode                      |             |            |            |        |       |          |         | ]        |
|                                                                                                    | hastomt                                               | 1                                 |             |            |            |        |       |          |         |          |
|                                                                                                    | Destenn                                               |                                   |             |            |            |        |       |          |         |          |
|                                                                                                    | vakt                                                  |                                   |             |            |            |        | L     | agre     | Avbryt  |          |

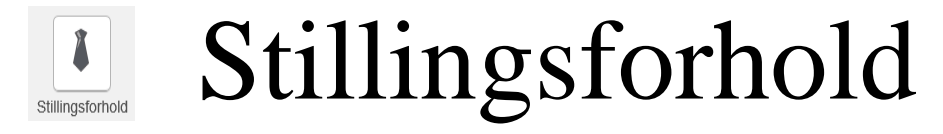

Viser en oversikt over dine stillingsforhold i foretaket. Aktive, fremtidige og avsluttede.

|                                           |            |            |         |       | Mine st                   | lillingsforho                | ld     |                |            |             | •                  |
|-------------------------------------------|------------|------------|---------|-------|---------------------------|------------------------------|--------|----------------|------------|-------------|--------------------|
|                                           |            |            |         |       | - F                       | Aktive                       |        |                |            |             |                    |
| Avdeling                                  | Fra        | Til        | St.%    | Vikar | St.kategori               | St.kode                      | Gruppe | Regelsett      | Int<br>st. | Ans.forhold | AML<br>avtale      |
| 130302 -<br>Seksjon for<br>ressursstyring | 01.11.2013 | 31.08.2014 | 100,00% | Ja    | FAGKONS -<br>Fagkonsulent | 303500 -<br>SPESIALKONSULENT |        | Dagtidsansatte | 1003       | F - Fast    | AML<br>Dagarbeider |
| Sum                                       |            | -<br>      | 100,00% | -     |                           |                              |        |                |            |             |                    |
|                                           |            |            |         |       |                           |                              |        |                |            |             |                    |

|                                           |            |            |         |       |                          | Fremtidige              |        |        |                |            |             |                    |
|-------------------------------------------|------------|------------|---------|-------|--------------------------|-------------------------|--------|--------|----------------|------------|-------------|--------------------|
| Avdeling                                  | Fra        | Til        | St.%    | Vikar | St.kategori              | St.kod                  | e      | Gruppe | Regelsett      | Int<br>st. | Ans.forhold | AML<br>avtale      |
| 130302 -<br>Seksjon for<br>ressursstyring | 01.09.2014 | 31.12.2099 | 100,00% | Ja    | FAGKONS -<br>Fagkonsulen | 303500 -<br>SPESIALKONS | BULENT |        | Dagtidsansatte | 1003       | F - Fast    | AML<br>Dagarbeider |

|                                           |            |            |         |       | 1                         | Avsluttet                    |        |                |            |             |                    |
|-------------------------------------------|------------|------------|---------|-------|---------------------------|------------------------------|--------|----------------|------------|-------------|--------------------|
| Avdeling                                  | Fra        | Til        | St.%    | Vikar | St.kategori               | St.kode                      | Gruppe | Regelsett      | Int<br>st. | Ans.forhold | AML<br>avtale      |
| 130302 -<br>Seksjon for<br>ressursstyring | 07.01.2013 | 31.10.2013 | 100,00% | Ja    | FAGKONS -<br>Fagkonsulent | 303500 -<br>SPESIALKONSULENT |        | Dagtidsansatte | 1003       | F - Fast    | AML<br>Dagarbeider |
| 130300 -<br>Personalkontoret              | 01.11.2012 | 06.01.2013 | 100,00% | Ja    | FAGKONS -<br>Fagkonsulent | 303900 -<br>FØRSTEKONSULENT  |        | Dagtidsansatte | 1002       | F - Fast    | AML<br>Dagarbeider |
| 130300 -<br>Personalkontoret              | 01.11.2011 | 31.10.2012 | 100,00% | Ja    | FAGKONS -<br>Fagkonsulent | 303900 -<br>FØRSTEKONSULENT  |        | Dagtidsansatte | 1002       | F - Fast    | AML<br>Dagarbeider |

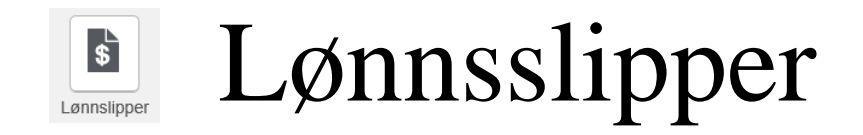

### Viser en oversikt over dine lønnsslipper og reiseslipper

| уре | Titte                               | el                                          |                                            |
|-----|-------------------------------------|---------------------------------------------|--------------------------------------------|
|     | Lønnsslipp for periode 2014/06 (23) |                                             | Q. Vis ③ Last ned                          |
| PDF | Reiseslipp for periode 2014/06 (23) |                                             | Q Vis S Last ned                           |
| POP | Lønnsslipp for periode 2014/05 (23) |                                             | Q. Vis ③ Last ned                          |
| POF | Lønnsslipp for periode 2014/04 (23) |                                             | Q Vis ③ Last ned                           |
|     | Viser type slipp                    | Klikk for å vise i ny<br>fane i nettleseren | Klikk for å laste ned<br>til eget dokument |

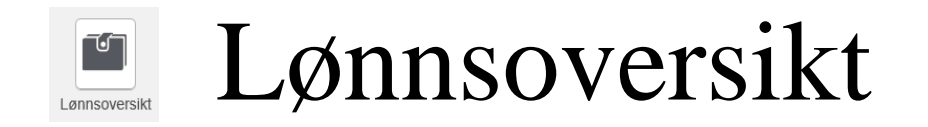

Viser en oversikt over variabel lønn som er overført til lønnssystemet

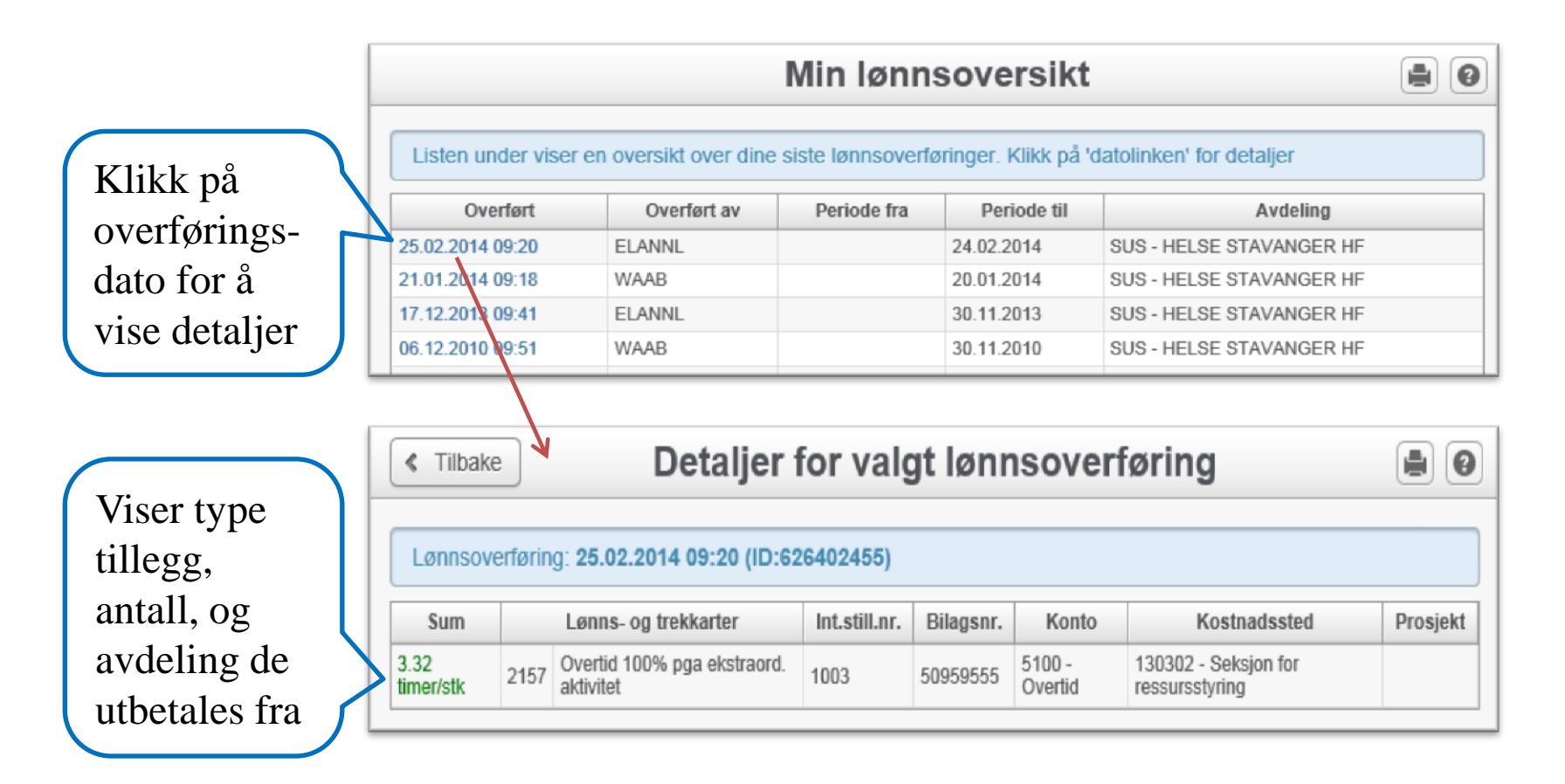

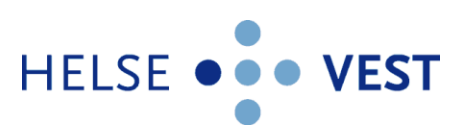

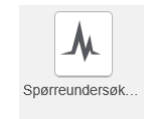

### Spørreundersøkelser

Dersom det er en spørreundersøkelse du skal delta i, blir du varslet ved at spørreundersøkelses-ikonet kommer opp i venstre-menyen. En rød sirkel med et tall, sier hvor mange undersøkelser du skal svare på

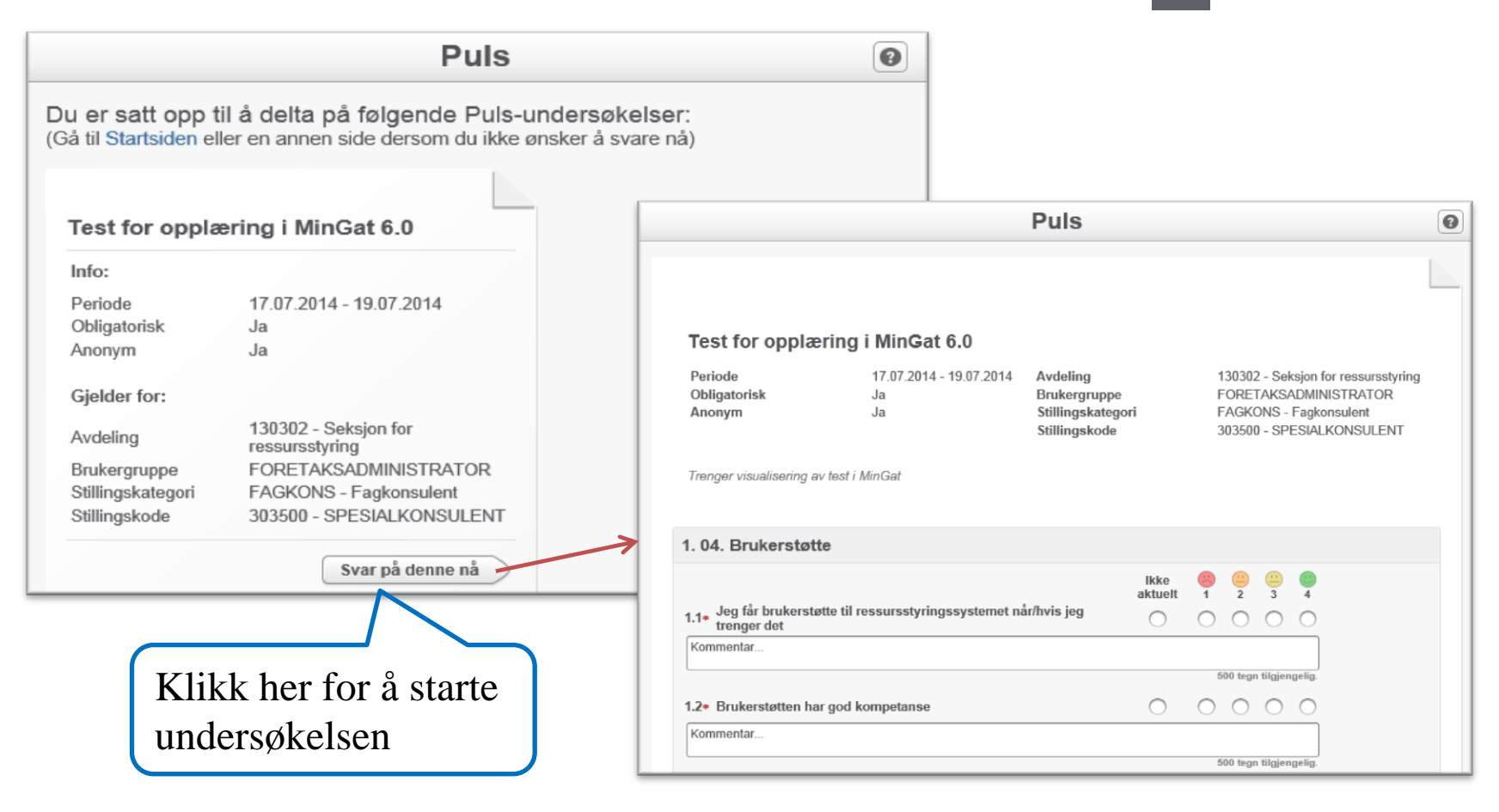

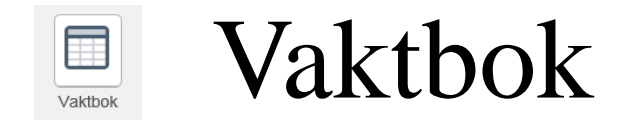

Viser vakter og oppgaver fra arbeidsbok/vaktbok for alle ansatte, på valgt avdeling på valgt dag

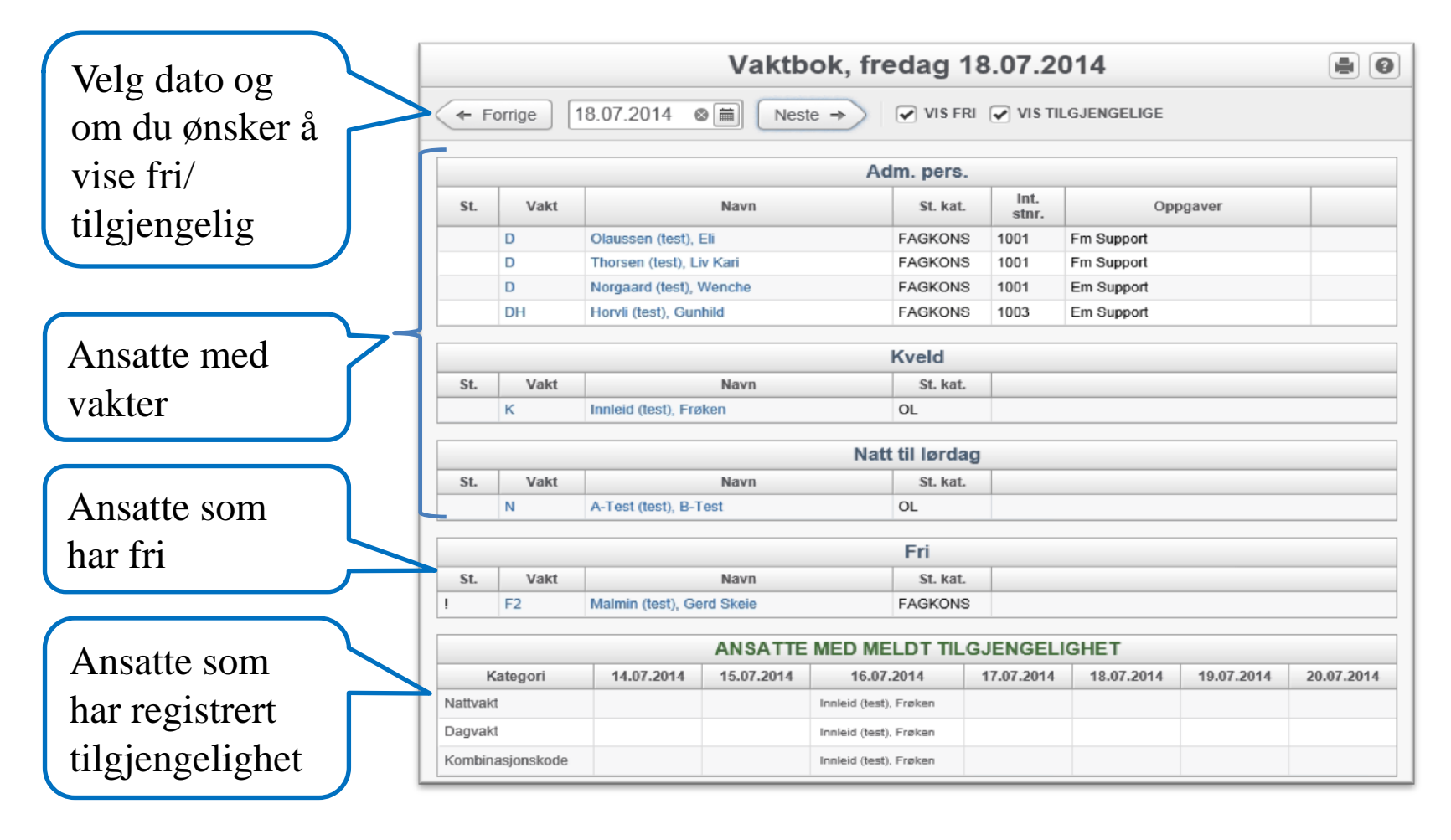

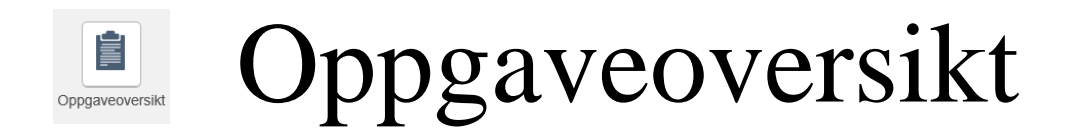

#### Viser oversikt over hvem som er tildelt oppgaver i valgt avdeling

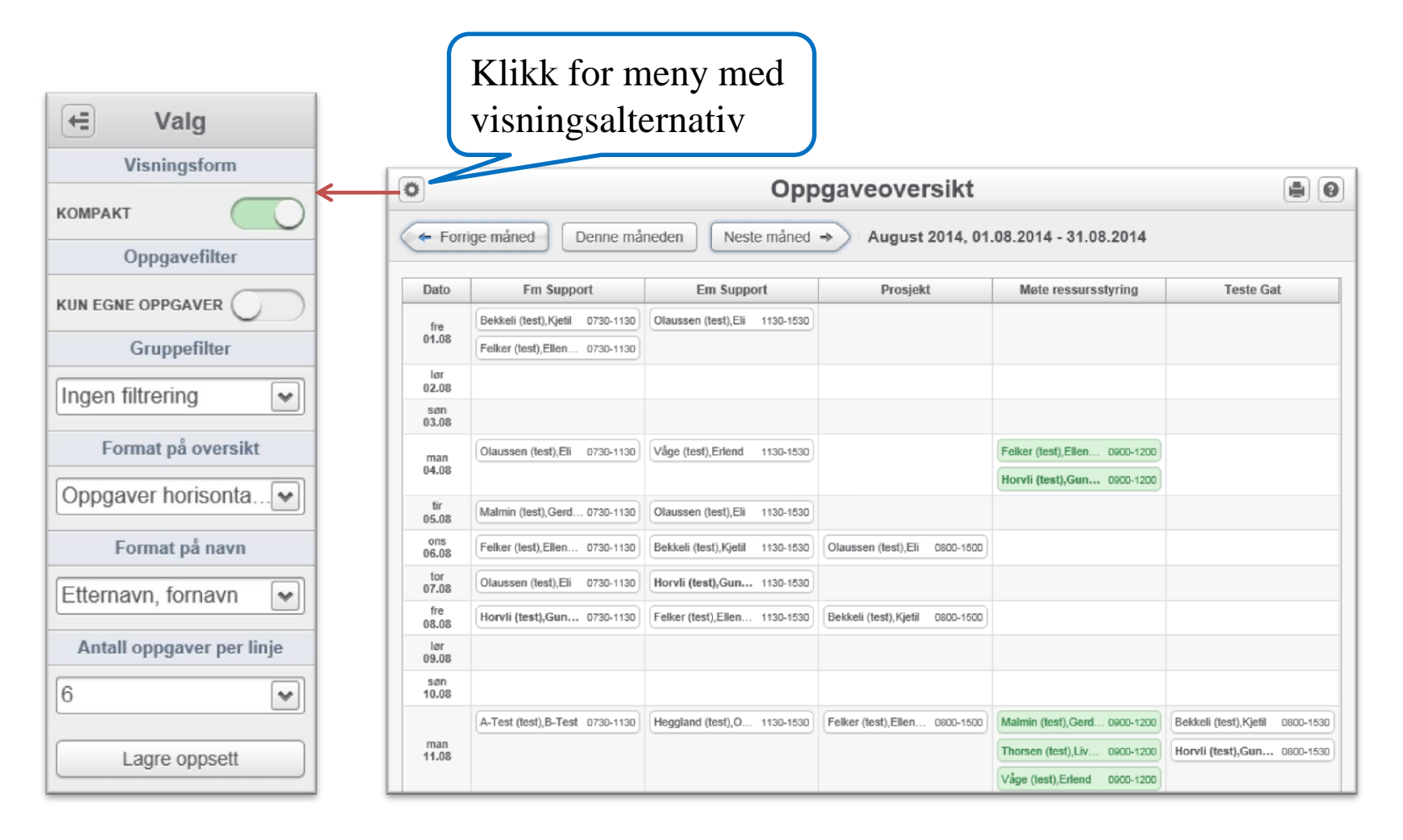

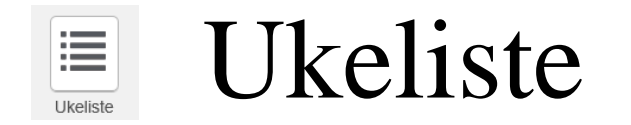

Viser ukeoversikt over hvem som er tildelt oppgaver i valgt avdeling. Viser også hvem som er disponible og fraværende i perioden

|           |                                                               |                                                                                                    | U                                                                                                    | kevisning                                                                                                    | ļ                                                                                                    |                                                                                                    |                                                                                                    |                                                                                                    |
|-----------|---------------------------------------------------------------|----------------------------------------------------------------------------------------------------|----------------------------------------------------------------------------------------------------|----------------------------------------------------------------------------------------------------|----------------------------------------------------------------------------------------------------|----------------------------------------------------------------------------------------------------|----------------------------------------------------------------------------------------------------|----------------------------------------------------------------------------------------------------|
| $\langle$ | Forrige uke                                                   | Neste uke                                                                                                | *                                                                                                    |                                                                                                    |                                                                                                    |                                                                                                    |                                                                                                    |                                                                                                    |
|           | Uke 32 - 2014                                                 | ma 04. aug                                                                                               | ti 05. aug                                                                                                    | on 06. aug                                                                                                    | to 07. aug                                                                                                    | fr 08. aug                                                                                               | lø 09. aug                                                                                               | sø 10. aug                                                                                               |
| V         | akt natt til                                                  |                                                                                                    |                                                                                                    |                                                                                                    |                                                                                                    |                                                                                                    |                                                                                                    |                                                                                                    |
|           | Fm Support<br>Betjene supporttif                              | E. Olaussen (test)                                                                                       | G. Malmin (test)                                                                                                    | E. Felker (test)                                                                                                    | E. Olaussen (test)                                                                                                    | G. Horvli (test)                                                                                         |                                                                                                    |                                                                                                    |
|           | Em Support<br>Betjene supporttif                              | E. Våge (test)                                                                                           | E. Olaussen (test)                                                                                                    | K. Bekkeli (test)                                                                                                    | G. Horvli (test)                                                                                                    | E. Felker (test)                                                                                         |                                                                                                    |                                                                                                    |
|           | Årsplan<br>Jobber med utarbeiding årsplan                     |                                                                                                    |                                                                                                    |                                                                                                    |                                                                                                    |                                                                                                    |                                                                                                    |                                                                                                    |
| D         | MAIL<br>Besvare mail                                          |                                                                                                    |                                                                                                    |                                                                                                    |                                                                                                    |                                                                                                    |                                                                                                    |                                                                                                    |
| g         | Fm - Oppgaveplanlegging<br>Jobber med oppgaveplanlegging      |                                                                                                    |                                                                                                    |                                                                                                    |                                                                                                    |                                                                                                    |                                                                                                    |                                                                                                    |
| b         | Em Oppgaveplanlegging<br>Jobber med oppgaveplanlegging etterm |                                                                                                    |                                                                                                    |                                                                                                    |                                                                                                    |                                                                                                    |                                                                                                    |                                                                                                    |
| d         | Prosjekt<br>Prosjektarbeid                                    |                                                                                                    |                                                                                                    | E. Olaussen (test)                                                                                                    |                                                                                                    | K. Bekkeli (test)                                                                                        |                                                                                                    |                                                                                                    |
|           | Møte ressursstyring<br>Fast møte SRS og bem.koord. annenhv    | E. Felker (test)<br>G. Horvli (test)                                                                     |                                                                                                    |                                                                                                    |                                                                                                    |                                                                                                    |                                                                                                    |                                                                                                    |
|           | Teste Gat<br>Teste ny versjon GAt                             |                                                                                                    |                                                                                                    |                                                                                                    |                                                                                                    |                                                                                                    |                                                                                                    |                                                                                                    |
|           | PO ledermøte<br>Ukentlig ledermøte PO                         |                                                                                                    |                                                                                                    |                                                                                                    |                                                                                                    |                                                                                                    |                                                                                                    |                                                                                                    |
| D         | isp                                                           | K. Bekkeli (test)<br>07:30-15:00<br>F. Innleid (test)<br>07:30-15:00<br>G. Malmin (test)<br>07:05-11:46  | B. A-Test (test)<br>07:30-15:00<br>K. Bekkeli (test)<br>07:30-15:00<br>E. Felker (test)<br>07:30-15:00<br>G. Horvli (test)<br>07:30-15:00<br>E. Våge (test)<br>08:30-16:00 | B. A-Test (test)<br>07:30-15:00<br>G. Horvli (test)<br>07:30-15:00<br>G. Malmin (test)<br>07:05-11:46<br>E. Våge (test)<br>08:30-16:00 | K. Bekkeli (test)<br>07:30-15:00<br>E. Felker (test)<br>07:30-15:00<br>G. Malmin (test)<br>07:05-11:46<br>E. Våge (test)<br>08:30-16:00 | E. Olaussen (test)<br>07:30-15:00<br>E. Våge (test)<br>08:30-16:00                                       |                                                                                                    |                                                                                                    |
| V         | akt                                                           |                                                                                                    |                                                                                                    |                                                                                                    |                                                                                                    |                                                                                                    |                                                                                                    |                                                                                                    |
| F         | avær                                                          | S. Haugland (test)<br>O. Heggland (test)<br>H. Nekstad (test)<br>W. Norgaard (test)<br>L. Thorsen (test) | S. Haugland (test)<br>O. Heggland (test)<br>H. Nekstad (test)<br>W. Norgaard (test)<br>L. Thorsen (test)                                                                   | S. Haugland (test)<br>O. Heggland (test)<br>H. Nekstad (test)<br>W. Norgaard (test)<br>L. Thorsen (test)                               | S. Haugland (test)<br>O. Heggland (test)<br>H. Nekstad (test)<br>W. Norgaard (test)<br>L. Thorsen (test)                                | S. Haugland (test)<br>O. Heggland (test)<br>H. Nekstad (test)<br>W. Norgaard (test)<br>L. Thorsen (test) | S. Haugland (test)<br>O. Heggland (test)<br>H. Nekstad (test)<br>W. Norgaard (test)<br>L. Thorsen (test) | S. Haugland (test)<br>O. Heggland (test)<br>H. Nekstad (test)<br>W. Norgaard (test)<br>L. Thorsen (test) |

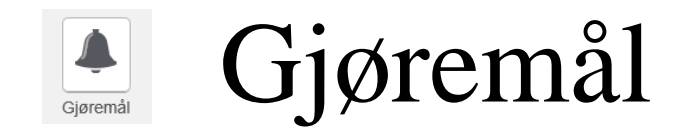

Viser oversikt over alle gjøremål som leder har registrert i Gat, på valgt avdeling. Hvem som er involvert viser med brukerinitialene til den ansatte

|               |               | Gjør                | emål   | (11.0  | 07.2014 - 16.09           | .2014)                        |                    |
|---------------|---------------|---------------------|--------|--------|---------------------------|-------------------------------|--------------------|
| Fra dato      | Til dato      | Туре                | Fra kl | Til kl | Overskrift                | Beskrivelse                   | Involverte         |
| 18.07.2014 fr | 18.07.2014 fr | Gruppemøte          | 08:00  | 08:30  | GM - Gruppemøte           | Prosjekt brukerveiledning     | GUHV , HLDD , OLAE |
| 18.07.2014 fr | 18.07.2014 fr | Pasientsamtale      | 10:00  | 11:00  | PS - Pasientsamtale       |                               | KJLK               |
| 21.07.2014 ma | 21.07.2014 ma | Gruppemøte          | 08:00  | 08:30  | GM - Gruppemøte           | Prosjekt brukerveiledning     | GUHV , HLDD , OLAE |
| 22.07.2014 ti | 22.07.2014 ti | Gruppemøte          | 08:00  | 08:30  | GM - Gruppemøte           | Prosjekt brukerveiledning     | GUHV, OLAE, HLDD   |
| 23.07.2014 on | 23.07.2014 on | Gruppemøte          | 08:00  | 08:30  | GM - Gruppemøte           | Prosjekt brukerveiledning     | OLAE , HLDD , GUHV |
| 25.07.2014 fr | 25.07.2014 fr | Medarbeidersamtale  | 12:00  | 13:00  | MA - Medarbeidersamtale   |                               | GUHV               |
| 01.08.2014 fr | 01.08.2014 fr | Halvårlig aktivitet | 09:00  | 12:00  | HAK - Halvårlig aktivitet | Evaluering av support-ordning | OSH, HLDD, HSIRAI  |

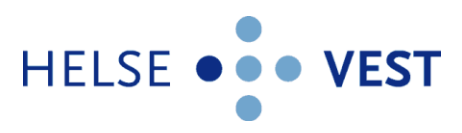

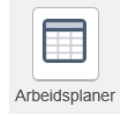

Arbeidsplaner

#### Viser arbeidsplaner som leder har gjort tilgjengelige i MinGat

|                                   |          | Arbe                          | eids              | plan         | er    |        |          |                          |                     |           |           | 0         |           |              |                       |     |        |        |           |     |        |           |          |         |          |           |           |       |        |        |
|-----------------------------------|----------|-------------------------------|-------------------|--------------|-------|--------|----------|--------------------------|---------------------|-----------|-----------|-----------|-----------|--------------|-----------------------|-----|--------|--------|-----------|-----|--------|-----------|----------|---------|----------|-----------|-----------|-------|--------|--------|
| VIS GAMLE PLANER                  |          |                               |                   |              |       |        |          |                          |                     |           |           |           |           |              |                       |     |        |        |           |     |        |           |          |         |          |           |           |       |        |        |
| Plan                              | Туре     | Star                          | ter               | Gyldi        | g til | Uker   |          | Ansattlir                | ijer                | Go        | dkj.stati | 15        |           |              |                       |     |        |        |           |     |        |           |          |         |          |           |           |       |        |        |
| Seksion for ressursstyring arbeit | dsplan   | 30.06.20                      | )14               | 23.06.20     | 19    | 2      | 12       |                          |                     |           |           |           |           |              |                       |     |        |        |           |     |        |           |          |         |          |           |           |       |        |        |
| MinGat arbeidsplan arbei          | dsplan   | 02.06.20                      | )14               | 02.09.20     | 18    | 12     | 3        |                          |                     |           |           |           |           |              |                       |     |        |        |           |     |        |           |          |         |          |           |           | _     |        |        |
| Arbeidsplar a 1.1.2011 Arbei      | dspla    | < Tilbake                     | e                 |              |       |        |          |                          | A                   | \rbe      | eids      | pla       | n: M      | inG          | at a                  | rbe | ids    | plar   | 1         |     |        |           |          |         |          |           |           |       |        |        |
|                                   |          | UKER PR. LI                   |                   | 7            |       | •      | <b>v</b> | IS INAK                  | TIVE AN             | NSATT     | LINJER    |           |           |              |                       |     |        |        |           |     |        |           |          |         |          |           |           |       |        |        |
| Vlibb for 8                       |          |                               |                   | Navn         |       |        |          |                          | Uke                 | e 23 / 2  | 014 (1)   |           |           |              |                       | Uke | 24/20  | 14 (2) |           |     |        |           | Uke      | 25/2    | 014 (3)  |           |           |       |        |        |
| KIIKK IOI a                       |          | N Na                          | ivn               | St.Kat.      | St.%  | Avd.   | 02       | tir                      | ons                 | tor       | fre       | lør<br>07 | sen       | 09           | tir                   | ons | tor    | fre    | lør<br>44 | søn | 16     | tir<br>47 | ons      | tor     | fre      | lør<br>24 | søn<br>22 |       |        |        |
| ånne nlan                         |          | 1 A-Test (                    | test)             | OL           | 50%   | 130302 | 2 D      | A                        | A3                  | F2        | F2        | F2        | F1        | D            | F1                    | F2  | F2     | A      | D3        | A3  | F2     | D         | A3       | A       | D        | F2        | F1        | D2    |        |        |
| apric plan                        | <u> </u> | 2 Horvii (te                  | est)              | FAGK         | 100%  | 130302 | 2 A      | A                        | D5                  | D1        | F2        | F2        | F1        | A            | D                     | F1  | D      |        | N         | N   | N      | F2        | F2       | A       | D        | F2        | F1        | F2    |        |        |
|                                   | 1        | 3 Innleid (                   | test)             | OL           | 50%   | 130302 | D        | D2                       | F1                  | D7        | F2        | D3        | A3        | F2           | D2                    |     | N      | D      | F2        | F1  | D2     | A         | F2       | F2      | D2       | F2        | F1        | F2    |        |        |
|                                   |          |                               |                   | Navn         | _     |        |          |                          | Uke                 | e 30 / 2  | 014 (8)   | · ·       |           |              | 1                     | <   | Tilba  | ke     |           |     | P      | ers       | onl      | lig a   | arbe     | eids      | pla       | n     |        |        |
|                                   |          | N Na                          | ivn               | St.Kat.      | St.%  | Avd.   | 21<br>ju | tir<br>22                | 23                  | tor<br>24 | fre<br>25 | lør<br>26 | san<br>27 | 28<br>jul    | tir<br>29             |     |        | _      |           |     | Hon    | di (test) | Gunh     | uld (Mi | nCat art | widenla   | (n) - 13  | 1302  |        |        |
|                                   |          | 1 A-Test (                    | test)             | OL           | 50%   | 130302 | F2       | D                        | F1                  | F2        | A         | D3        | A3        | F2           | D                     |     | Planuk | e      | Manda     | g   | Tirsda | g         | Onse     | dag     | Tor      | sdag      | F         | redag | Lørdag | Søndag |
| V1:1-1- fam 8                     | V        | 2 Horvii (te                  | est).<br>test)    | OL           | 50%   | 130302 | 2 02     | E2                       | D                   | E1        | E2        | F2        | E1        | D2           | D2                    | 1   |        | A      |           | A   |        | 0         | )5       |         | D1       |           | F2        |       | F2     | F1     |
| KIIKK IOP a                       |          | IIIIINENA L                   | <u>195717</u>     | UL.          | 20.10 | 100001 |          | 12                       | U                   | ~         | 12        |           |           |              |                       | 2   |        | A      |           | 0   | •      | F         | 1        |         | D        |           |           |       | N      | N      |
| 0                                 |          |                               |                   |              |       |        |          |                          |                     |           |           |           |           |              | _                     | 3   |        | N      |           | F   | 2      | F         | 2        |         | Α        |           | D         |       | F2     | F1     |
| apne                              |          |                               |                   |              |       |        |          |                          |                     |           |           | In        | formasj   | on om v      | aktkode               | 4   |        | E      | 2         | A   |        | 0         | 02       |         | D2       |           | D         |       | F2     | F1     |
| 1                                 |          |                               |                   | Nattvakt     |       |        | -        |                          |                     | Kvel      | dsvakt    |           |           |              |                       | 5   |        | ^<br>E | ,         |     | 12     |           | )5<br>)2 |         | F1       |           | D2        |       | D3     | A3     |
| personlig                         |          | N (22:00 - 08<br>[130302 - Se | :00)<br>ksjon for | r ressurssty | ring] |        | A<br>[   | 3 (14:30 -<br>130302 - 5 | 22:30)<br>Seksjon 1 | for ress  | ursstyrin | g]        |           | D1 (<br>[130 | 07:00 - 1<br>302 - Se | 7   |        | A      |           | A   |        |           | 05       |         | D2       |           | D1        |       | F2     | F1     |
|                                   |          |                               |                   |              |       |        |          | 45.00                    | 22.22               |           |           |           |           |              | 07.00                 | 8   |        | D      | 2         | 0   | s      | C         | 01       |         | F1       |           | A         |       | A3     | D3     |
| plan                              |          |                               |                   |              |       |        | ſ        | 130302 - 5               | Seksjon             | for ress  | ursstyrin | g]        |           | [130         | 302 - Se              | 9   |        | D      | 4         | F   | 2      |           |          |         | Ν        |           | Ν         |       | F2     | F1     |
| •                                 |          |                               |                   |              |       |        |          |                          |                     |           |           |           |           | D3 (         | 07:00 - 1             | 10  |        | D      | 2         | 0   | 2      | 4         | L        |         | D2       |           | D1        |       | F2     | F1     |
|                                   |          | -                             |                   |              |       |        |          |                          |                     |           |           |           |           | [130         | 07:05 - 1             | 11  |        | D      | 2         |     |        | ŀ         | 1        |         | F1       |           | A         |       | A3     | D3     |
|                                   |          |                               |                   |              |       |        |          |                          |                     |           |           |           |           | [130         | 302 - Se              | 12  |        | D      | 4         | F   | 2      | - A       | ι        |         | D        |           | D         |       | F2     | F1     |

|                       | Informas              | sjon om vaktkoder     |                    |
|-----------------------|-----------------------|-----------------------|--------------------|
| Nattvakt              | Kveldsvakt            | Dagvakt               | Fri                |
| N (22:00 - 08:00)     | A3 (14:30 - 22:30)    | D1 (07:00 - 14:30)    | F1 (00:00 - 00:00) |
| [130302 - Seksjon for | [130302 - Seksjon for | [130302 - Seksjon for | [Global vaktkode]  |
| ressursstyring]       | ressursstyring]       | ressursstyring]       | Ukefridag          |
|                       | A (15:00 - 22:30)     | D4 (07:00 - 14:00)    | F2 (00:00 - 00:00) |
|                       | [130302 - Seksjon for | [130302 - Seksjon for | [Global vaktkode]  |
|                       | ressursstyring]       | ressursstyring]       | Ekstra ukefridag   |

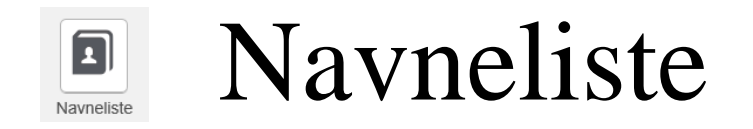

Viser en oversikt over ansatte på valgt avdeling. Det er fire ulike visninger; Ansattsøk, ansikt, kortvisning og listevisning

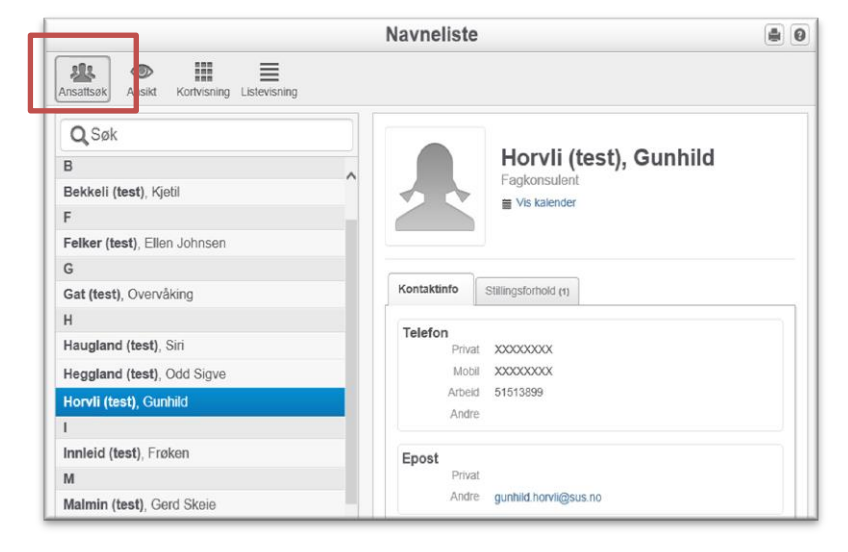

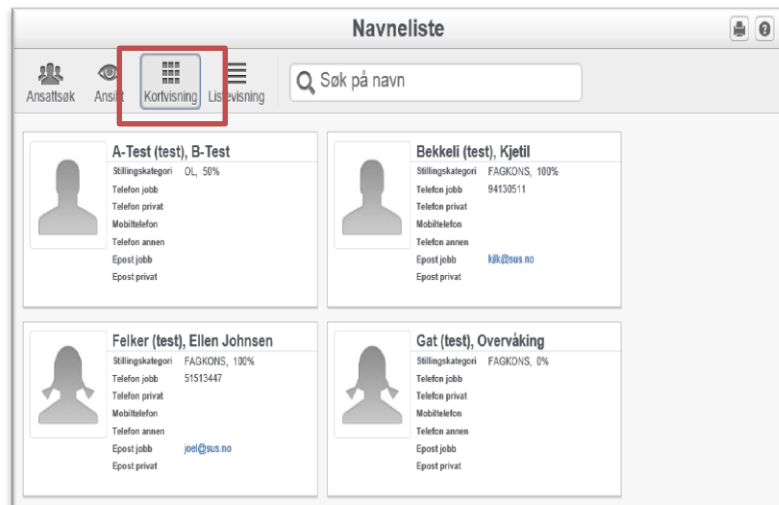

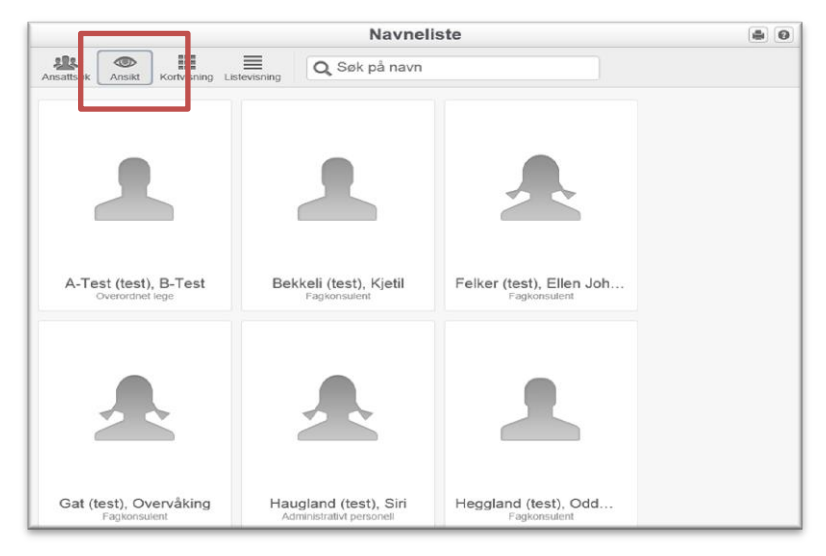

|                              |             |             |               | Navnelis               | ste            |              |       |       | •     |
|------------------------------|-------------|-------------|---------------|------------------------|----------------|--------------|-------|-------|-------|
| Ansattsøk Ansikt K           | Cortvisning | Listevisnin | ] <b>Q</b> Sø | sk på navn             |                |              |       |       |       |
| Navn                         | St.Kat.     | St.%        | Avdeling      | Telefon jobb           | Telefon privat | Mobiltelefon | Annet | Epost | Vikar |
| A-Test (test), B-Test        | OL          | 50%         | 130302        |                        |                |              |       |       |       |
| Bekkeli (test), Kjetil       | FAGKONS     | 100%        | 130302        | 94130511               |                |              |       | Epost | Ja    |
| Felker (test), Ellen Johnsen | FAGKONS     | 100%        | 130302        | 51513447               |                |              |       | Epost | Ja    |
| Gat (test). Overvåking       | FAGKONS     | 0%          | 130302        |                        |                |              |       |       |       |
| Haugland (test), Siri        | LEDER       | 100%        | 130302        | 51513608               |                |              |       | Epost | Ja    |
| Heggland (test), Odd Sigve   | FAGKONS     | 100%        | 130302        | 51518040               |                |              |       | Epost | Ja    |
| Horvli (test), Gunhild       | FAGKONS     | 100%        | 130302        | 51513899               |                |              |       | Epost | Ja    |
| Innleid (test), Frøken       | OL          | 50%         | 130302        |                        |                |              |       |       | Ja    |
| Malmin (test), Gerd Skeie    | FAGKONS     | 50%         | 130302        | 51513084               |                |              |       | Epost | Ja    |
| Nekstad (test), Hilde        | FAGKONS     | 100%        | 130302        | 3454/61508             |                |              |       | Epost | Ja    |
| Nising (test), Eli           | FAGKONS     | 0%          | 130302        | 51518550               |                |              |       | Epost | Ja    |
| Norgaard (test), Wenche      | FAGKONS     | 100%        | 130302        | 51513862               |                |              |       | Epost | Ja    |
| Olaussen (test), Eli         | FAGKONS     | 100%        | 130302 130302 | - Seksjon for ressurss | 1              |              |       | Epost | Ja    |
| Thorsen (test), Liv Kari     | FAGKONS     | 100%        | 130302        | 9873/61807             |                |              |       | Epost | Ja    |
| Våge (test), Erlend          | FAGKONS     | 100%        | 130302        | 51518301               |                |              |       | Epost | Ja    |

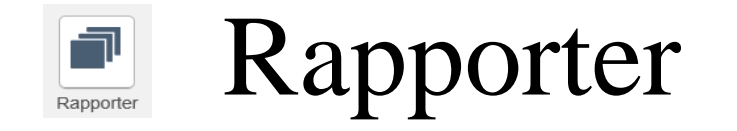

Viser eventuelle rapporter som er gjort tilgjengelige i MinGat. For eksempel Ukeliste, som vist under.

|                                                     | Rapporter                            |                   |             |             |             |             |             |             |             |             |             |             |            |            |            |            | 0 |
|-----------------------------------------------------|--------------------------------------|-------------------|-------------|-------------|-------------|-------------|-------------|-------------|-------------|-------------|-------------|-------------|------------|------------|------------|------------|---|
| ■ MAKSIMER RAPPORT ← Forrige 22.07.2014 ◎   Neste → |                                      |                   |             |             |             |             |             |             |             |             |             |             |            |            |            |            |   |
| Ukeliste                                            | Navn                                 | Kompetanse        | tir<br>22.7 | ons<br>23.7 | tor<br>24.7 | fre<br>25.7 | lør<br>26.7 | søn<br>27.7 | man<br>28.7 | tir<br>29.7 | ons<br>30.7 | tor<br>31.7 | fre<br>1.8 | lør<br>2.8 | søn<br>3.8 | man<br>4.8 | ^ |
|                                                     | B-Test<br>A-Test<br>(test)           |                   | D           | D           | N           |             | к           |             | D           |             | к           | к           | N          | N          |            |            |   |
|                                                     | Eli Nising<br>(test)                 |                   | E2          | E2          | E2          | E2          |             |             | E2          | E2          | E2          | E2          | E2         |            |            | E2         |   |
|                                                     | Eli<br>Olaussen<br>(test)            | BLO               | D           | D           | D           | D           |             |             | D           | D           | D           | D           | D          |            |            | D          |   |
|                                                     | Ellen<br>Johnsen<br>Felker<br>(test) | SPL               | D           | D           | D           |             |             |             | D           | D           | D           | D           | D          |            |            | D          |   |
|                                                     | Erlend<br>Våge<br>(test)             | FSJEF             |             |             |             |             |             |             |             |             |             |             |            |            |            | DE         |   |
|                                                     | Frøken<br>Innleid<br>(test)          |                   |             | к           | N           | N           |             | N           | N           |             |             | к           | к          |            | D          | D          |   |
|                                                     | Gerd<br>Skeie<br>Malmin<br>(test)    |                   | DGM         | DGM         | DGM         |             |             |             | DGM         | DGM         | DGM         | DGM         |            |            |            | DGM        |   |
|                                                     | Gunhild<br>Horvli<br>(test)          | SPES-SPL,<br>SCOP | DH          | DH          | DH          | DH          |             |             | DH          | DH          | DH          | DH          | DH         |            |            | DH         |   |

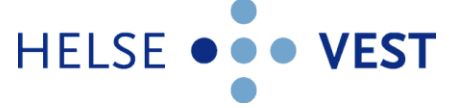